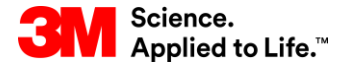

Capacitación de SAP Source To Pay

### STP358: Monitor de Pronóstico de Pedidos en SNC

#### Capacitación para el usuario externo

Versión: 5.0 Última actualización: 07-Nov-2017

> 3M Business Transformation & Information Technology Progress set in motion >

Este curso le dará una introducción a la Colaboración de la red de suministro (Supply Network Collaboration, SNC) y luego describirá cómo usar el Monitor de pronóstico de pedidos (Order Forecast Monitor, OFM) en SNC.

Luego de completar este curso, usted podrá hacer lo siguiente:

- Describir la naturaleza colaborativa de la cadena de suministro y el proceso de administración de proveedores.
- Explicar cómo puede trabajar más de cerca con 3M gracias a SNC.
- Enumerar los beneficios de SNC.
- Iniciar sesión en SNC.
- Describir los pasos para ver la demanda de 3M y proporcionar las entradas planificadas como información sobre la capacidad de satisfacer la demanda planificada de 3M.
- Describir los pasos que realiza 3M para controlar las entradas planificadas.

### Colaboración de la red de suministro

### Objetivos del módulo

Luego de completar este módulo, usted podrá:

- Explicar qué procesos comerciales se integran a su trabajo con 3M utilizando SNC.
- Iniciar sesión en SNC.

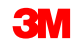

### Introducción a la Colaboración de la red de suministro (SNC)

3M implementó SAP como su sistema de Planificación de recursos empresariales (Enterprise Resource Planning, ERP) para respaldar los procesos de extremo a extremo.

- El software SAP permite una mejor experiencia del Proveedor. Vincula procesos comerciales, personas e información con una plataforma global y perfectamente integrada de procesos comerciales estandarizados.
- Como parte de esta implementación, las Operaciones de abastecimiento de 3M usan SNC de SAP como una herramienta para mejorar las comunicaciones y la productividad, tanto de 3M como de nuestros Proveedores clave.
- Usted accede al portal de SNC a través de Supplier Direct de 3M.

### Introducción a la Colaboración de la red de suministro (continuación)

3M desea:

- Compartir más información con nuestros Proveedores clave.
- Que los Proveedores clave asuman una mayor responsabilidad y trabajen proactivamente como socios comerciales.

SNC es un componente basado en la web dentro del grupo de Gestión de la cadena de suministro de SAP que:

- Brinda soporte a la colaboración entre proveedores y clientes. 3M usa principalmente SNC con los proveedores que no utilizan transacciones operacionales ni comparten datos electrónicamente.
- Mejora la eficiencia del proceso. SNC ayuda tanto a 3M como a nuestros Proveedores a ahorrar en costos y tiempo.

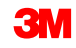

### Introducción a la SNC

SNC ofrece una plataforma basada en la web para la colaboración en tiempo real con socios comerciales internos y externos.

**Nota**: la implementación de 3M para la Colaboración con Proveedores con SNC incluye:

- Órdenes de compra (Purchage Order, PO)
- Liberación del plan de entregas (Scheduling Agreement, SA)
- Avisos de entrega anticipados (Advance Shipping Notifications, ASN)
- Facturación
- Monitoreo de pronóstico de pedidos (OFM)
- Inventario manejado por el proveedor (Supplier Managed Inventory, SMI)
- Kanban

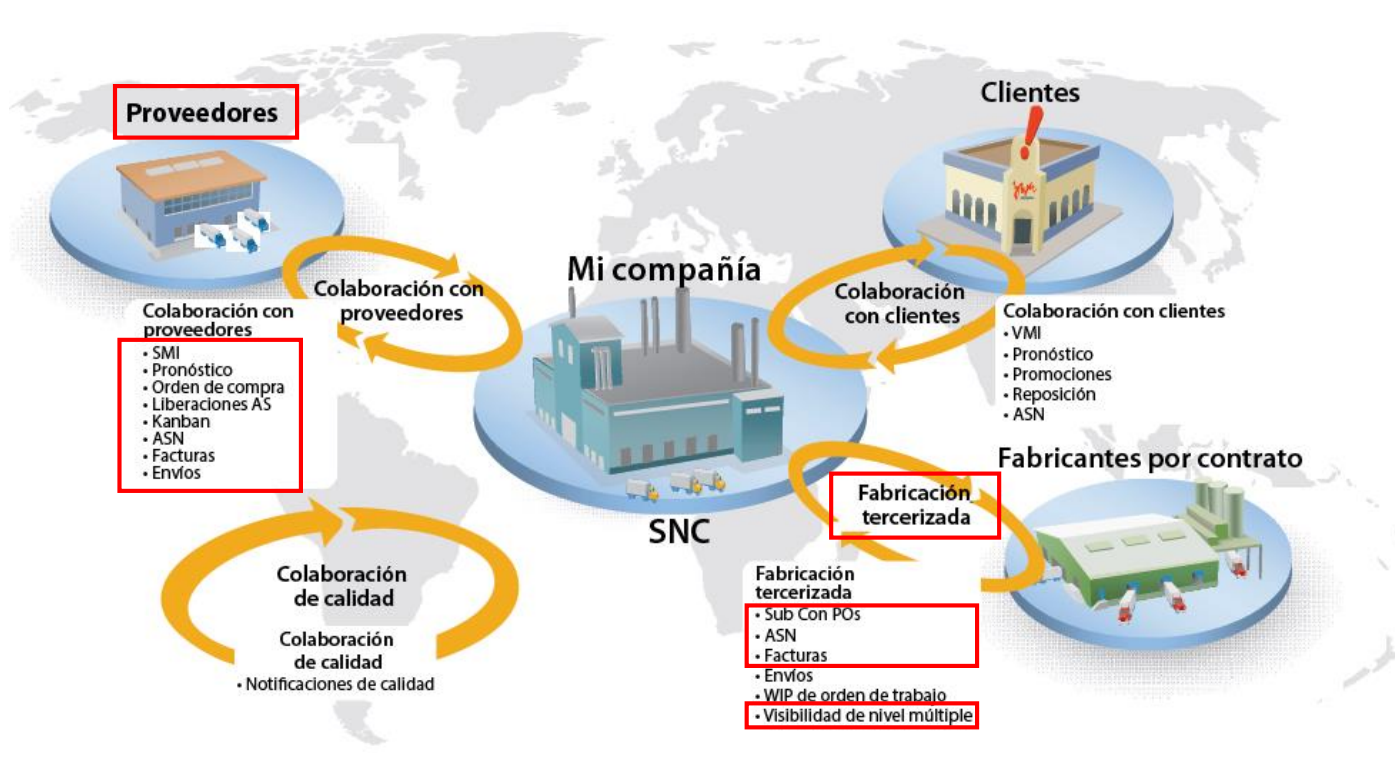

### Estrategias de SNC

Los Proveedores colaboran con 3M para los siguientes procesos:

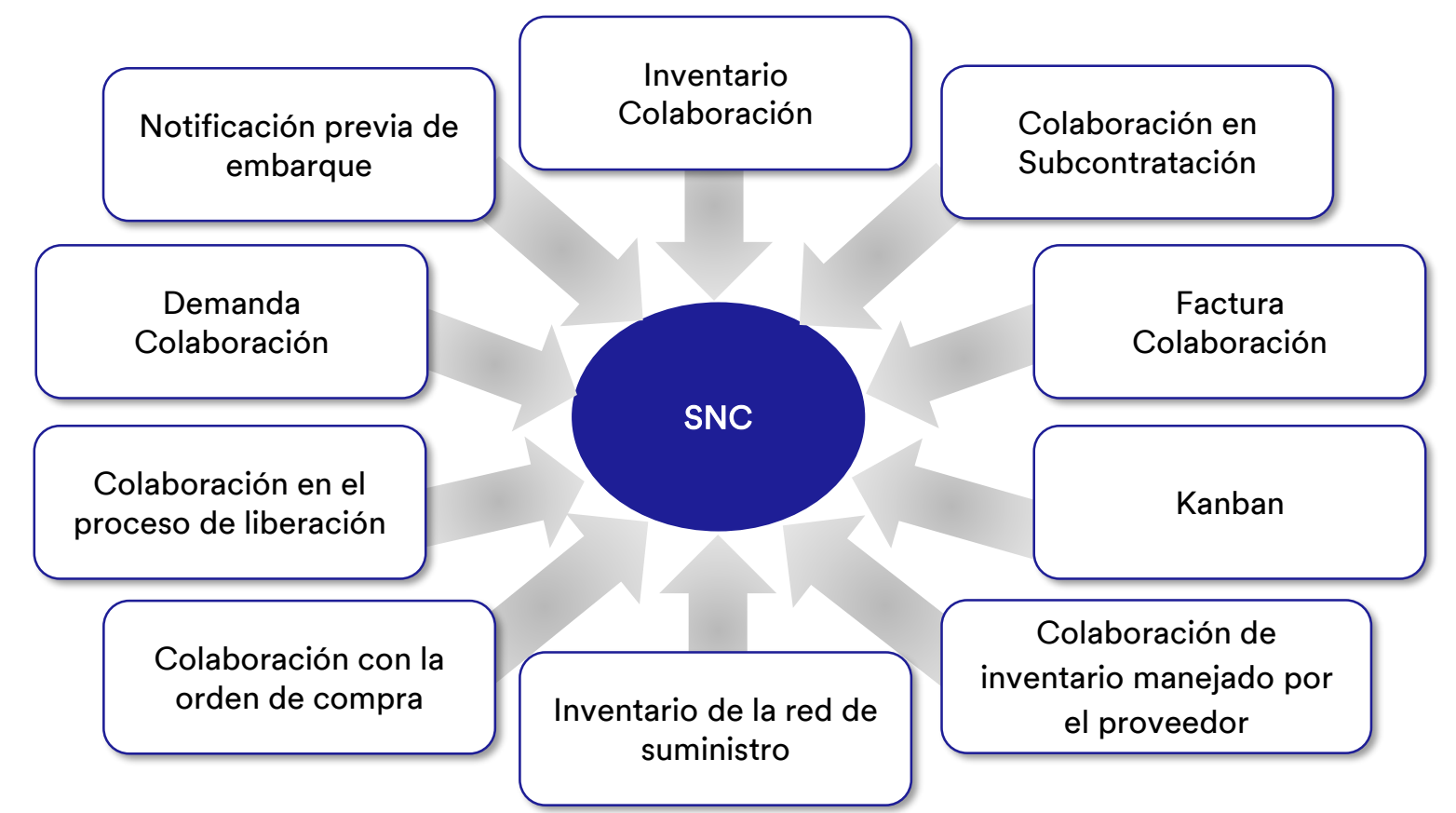

Colaboración con la orden de compra de SNC

- Mantiene al tanto a 3M y a los Proveedores sobre el cumplimiento de la PO y las órdenes de entrega para las PO.
- Les permite a los Proveedores responder a los requisitos de manera rápida y precisa.

Colaboración en el proceso de liberación de SNC

- Facilita la ejecución precisa y en tiempo real entre 3M y nuestros Proveedores; mantiene al Proveedor actualizado sobre:
  - Planes de entregas (Scheduling Agreement o SA)
  - Órdenes de entrega (Delivery Schedules)
  - Cantidades acumuladas recibidas
  - Cualquier excepción

Colaboración de la demanda de SNC

Al usar el Monitor del pronóstico del pedido (OFM) en SNC, se habilita la Colaboración de la demanda entre los datos de planificación de 3M y los Proveedores.

- Compara los datos en un entorno de una única ventana.
- Las desviaciones entre el plan de 3M y el plan del Proveedor se muestran como números absolutos, porcentajes y códigos de colores.
- OFM ofrece alertas a todas las partes, de modo que puedan adaptar rápidamente la planificación y la capacidad de entrega para mitigar las situaciones críticas.

Notificación previa de embarque (ASN)

- Permite a los Proveedores brindarle a 3M detalles de un envío por medio de SNC, con antelación, al momento de o cuando se realice el envío.
- Comunica la información de envío, los detalles del vehículo, el transportista y los detalles de contacto de 3M en tiempo real.

Colaboración de inventario de SNC

- Permite la adopción de diferentes estrategias de gestión de inventario para un flujo más parejo de inventario desde un Proveedor al taller. Esto incluye ofrecer logística tercerizada (3PL), que almacena el inventario del Proveedor, con la capacidad de enviar los datos de ASN a 3M para el Proveedor.
- Los beneficios de la Colaboración de inventario son:
  - Reabastecimiento rápido del suministro
  - Ayuda con la planificación de varias entregas en el horizonte de planificación
  - Mayor visibilidad de la demanda

Colaboración en Subcontratación

- Le permite a 3M liberar PO para Subcontratistas en SAP y comunicarlas a los Subcontratistas mediante SNC.
- Este proceso:
  - Mantiene a 3M y a los subcontratistas al tanto del cumplimiento de PO y de los programas de entrega.
  - Les permite a los Subcontratistas responder a los requisitos de manera rápida y precisa.

Inventario de la red de suministro

- Complementa la colaboración de subcontratación.
- Da soporte a clientes, subcontratistas y proveedores del primer nivel y superior (proveedores del proveedor) y a otros socios para el monitoreo de niveles de existencia y requisitos de productos en ubicaciones determinadas de la cadena de suministro.

Colaboración de facturación

Le permite a un Proveedor crear facturas para las mercancías que proporcionó el Proveedor a 3M.

Inventario manejado por el proveedor (SMI) Permite que los Proveedores de una compañía gestionen la ejecución y la planificación de solicitudes brutas. El Cliente (3M) ya no deberá realizar la planificación de recursos de materiales (MRP).

Kanban

Permite que los Proveedores de 3M revisen las Órdenes de compra y creen los Avisos previos de embarque.

Con SNC, los Proveedores pueden:

- Acceder a la PO de 3M, a la PO de subcontratación, a los Planes de entregas, a la Orden de entrega y a los datos de Liberación.
- Proporcionar a 3M confirmación de PO, confirmación de la Orden de entrega y los datos de la ASN, ya sea en línea o utilizando un proceso de carga de archivos.
- Acceder y descargar la planificación, la demanda y los datos del pronóstico de 3M.
- Cargar los datos de producción planificados.
- Crear y publicar las facturas y ver el status de pago de las facturas.

### Iniciar sesión en SNC

Acceda a la página de acceso global de Supplier Direct de 3M escribiendo <u>3M.com/supplierdirect</u> en la barra de direcciones de su explorador web.

Bajo **Seleccione la ubicación directa de su proveedor de 3M** (Select Your 3M Supplier Direct Location), seleccione su ubicación de la lista.

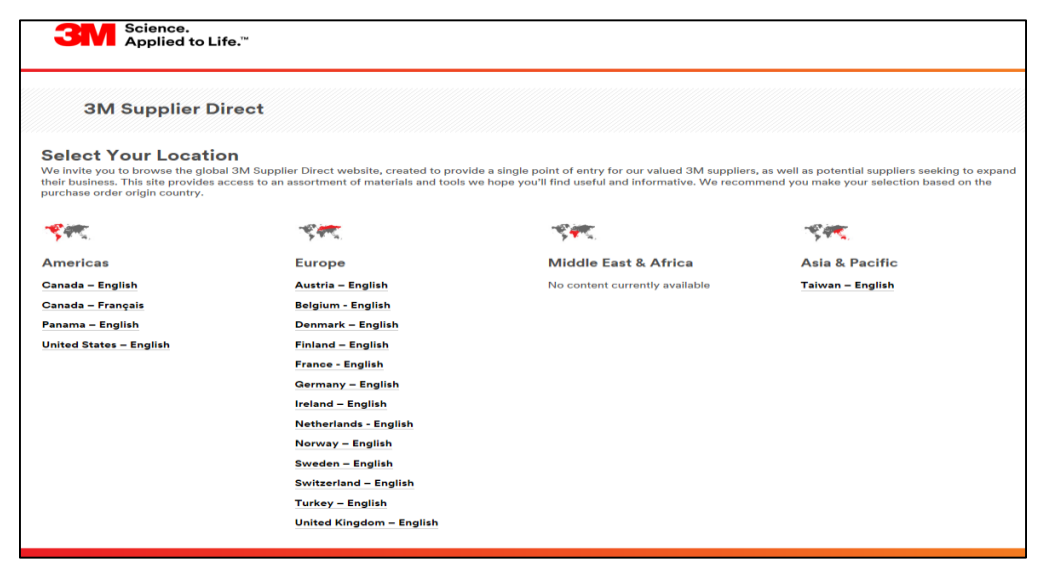

### Inicio de sesión en SNC (continuación)

En la página de inicio del sitio web Supplier Direct de 3M de la ubicación seleccionada, haga clic en **Iniciar sesión** (Please Sign In) (o en el ícono de la persona) en la parte superior derecha del sitio web Supplier Direct.

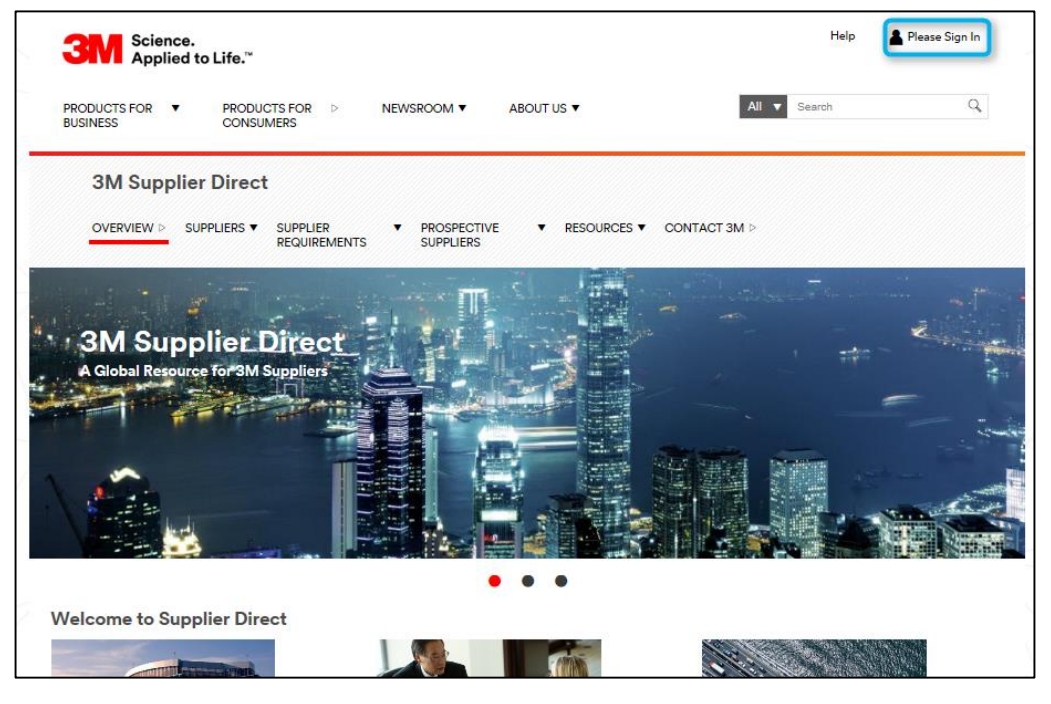

### Inicio de sesión en SNC (continuación)

En la ventana Acceso a la Red de Empresa (Enterprise Network Login), ingrese su Código de Usuario (Username) y Palabra Clave (Password) y haga clic en Acceder (Login).

| Enterprise Network Login <i>e</i>                     | Don't Know Your Username?                                                      |
|-------------------------------------------------------|--------------------------------------------------------------------------------|
| Password                                              | View Terms and Conditions<br>View Extranet Access Agreement<br>Change Password |
| Remember my Username on this computer           LOGIN | REGISTER                                                                       |
|                                                       |                                                                                |

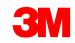

Para acceder a SNC, haga clic en el vínculo **3M ERP** debajo de la sección Vínculos rápidos (Quick Links) en la parte derecha de la página.

Nota: También puede encontrar el vínculo de **3M ERP** en la página **Transacciones Source to Pay** (Source to Pay Transactions) en la pestaña *Proveedores* (Suppliers).

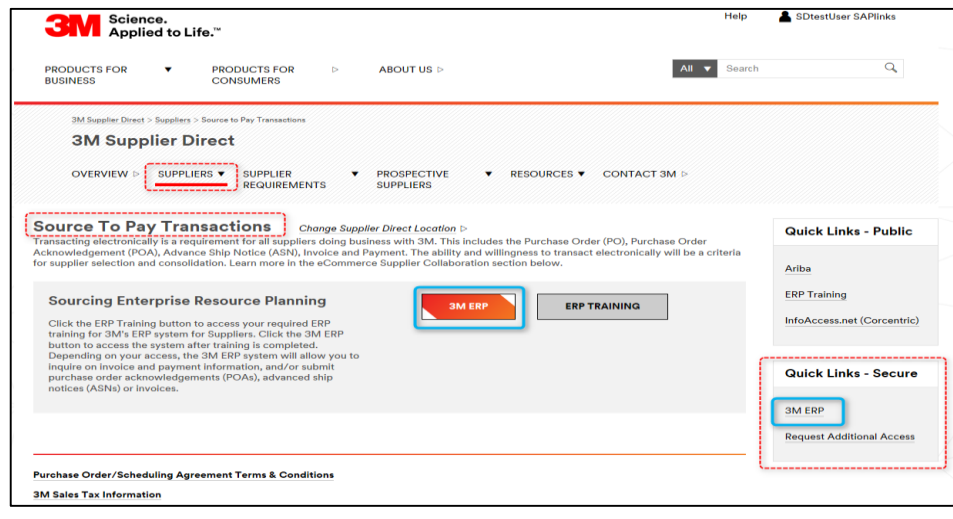

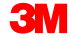

#### Inicio de sesión en SNC (continuación)

El Portal de ERP se abre en una nueva ventana del explorador.

Debajo de la pestaña *Proveedor* (Supplier), luego, en la pestaña *Comunicación de red de proveedores* (Supplier Network Communication), se muestra la página por defecto *Monitor de alertas* (Alert Monitor).

| Alert Monitor                                                                                                    | Supply Network Collaboration - UXS929ZY - Business Partner: 1502440 |
|----------------------------------------------------------------------------------------------------|---------------------------------------------------------------------|
| 🗲 🗷 🔿 🛛 😹 Exceptions Demand Release Purchase Order Replenishment SNI Delivery Invoice Master Data Tools                                                                                                    |                                                                     |
| Next time you log on, the application will start with this screen                                                                                                    |                                                                     |
| Display Message Log                                                                                                    |                                                                     |
|                                                                                                    |                                                                     |
| Selection                                                                                                    | -                                                                   |
| Show: *                                                                                                    |                                                                     |
|                                                                                                    | <u> </u>                                                            |
|                                                                                                    |                                                                     |
| Customer:  Customer: |                                                                     |
|                                                                                                    |                                                                     |
|                                                                                                    |                                                                     |
| My Location:                                                                                                    |                                                                     |
| Product:                                                                                                    | -                                                                   |
| My Product No:                                                                                                    |                                                                     |
| APN Type:                                                                                                    |                                                                     |
|                                                                                                    |                                                                     |
| Product Group Type:                                                                                                    |                                                                     |
| Product Group: 👌 🗖 To                                                                                                    | · · · · · · · · · · · · · · · · · · ·                               |
| Statistical View                                                                                                    | ΞΞ                                                                  |
| Reset to Default                                                                                                    |                                                                     |
| Grouping Criteria 1: Alert Type (Long) 💌 Grouping Criteria 2: 🔍 🛡 Grouping Criteria 3: 🔍 🛡 Display Alerts By: Alert Priority                                                                                                    | ×                                                                   |

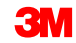

Los puntos clave que se cubrieron en este módulo son los siguientes:

- 3M les proporciona a los Proveedores una herramienta en la web denominada Colaboración de la red de suministro (SNC).
- Accede a SNC a través del portal Supplier Direct de 3M.
- Los Proveedores colaboran con 3M para estos procesos:
  - Colaboración con la orden de compra
  - Colaboración en el proceso de liberación
  - Colaboración de la demanda usando OFM
  - Notificación previa de embarque
  - Colaboración de inventario
  - Colaboración en Subcontratación
  - Colaboración de facturación

### Monitor de Pronóstico de Pedidos en SNC

Luego de completar este módulo, usted podrá:

- Explicar el proceso comercial del Monitor de pronóstico de pedidos (Order Forecast Monitor) que realiza 3M y un Proveedor.
- Describir cómo ver la demanda de 3M.
- Ingresar y guardar las entradas planificadas del Proveedor.
- Describir cómo 3M monitorea las entradas planificadas del Proveedor.

### Descripción general del Order Forecast Monitor

El proceso comercial del Order Forecast Monitor (OFM) se usa para colaborar con los Proveedores durante la planificación.

OFM permite a 3M y al Proveedor planificar los datos a comparar en un entorno con una pantalla, donde las desviaciones entre la demanda de 3M y las entradas del Proveedor se muestran como números absolutos y porcentajes con códigos de color. OFM ofrece alertas a todas las partes, de modo que puedan adaptar rápidamente la planificación y la capacidad de entrega para mitigar las situaciones críticas.

Las actividades del procesador del Proveedor de SNC en OFM incluyen:

- Comprobar la nueva demanda de 3M en el *Monitor de alertas*.
- Revisar la demanda de 3M en:
  - Detalles del pronóstico del pedido: Vista de producto
  - Detalles del pronóstico del pedido
- Ingresar y guardar las Entradas planificadas del Proveedor en:
  - Detalles del pronóstico del pedido: Vista de producto
  - Detalles del pronóstico del pedido
- Subir las Entradas planificadas del Proveedor al OFM usando:
  - Centro de descarga
  - Centro de carga

### Proceso de OFM de alto nivel (continuación)

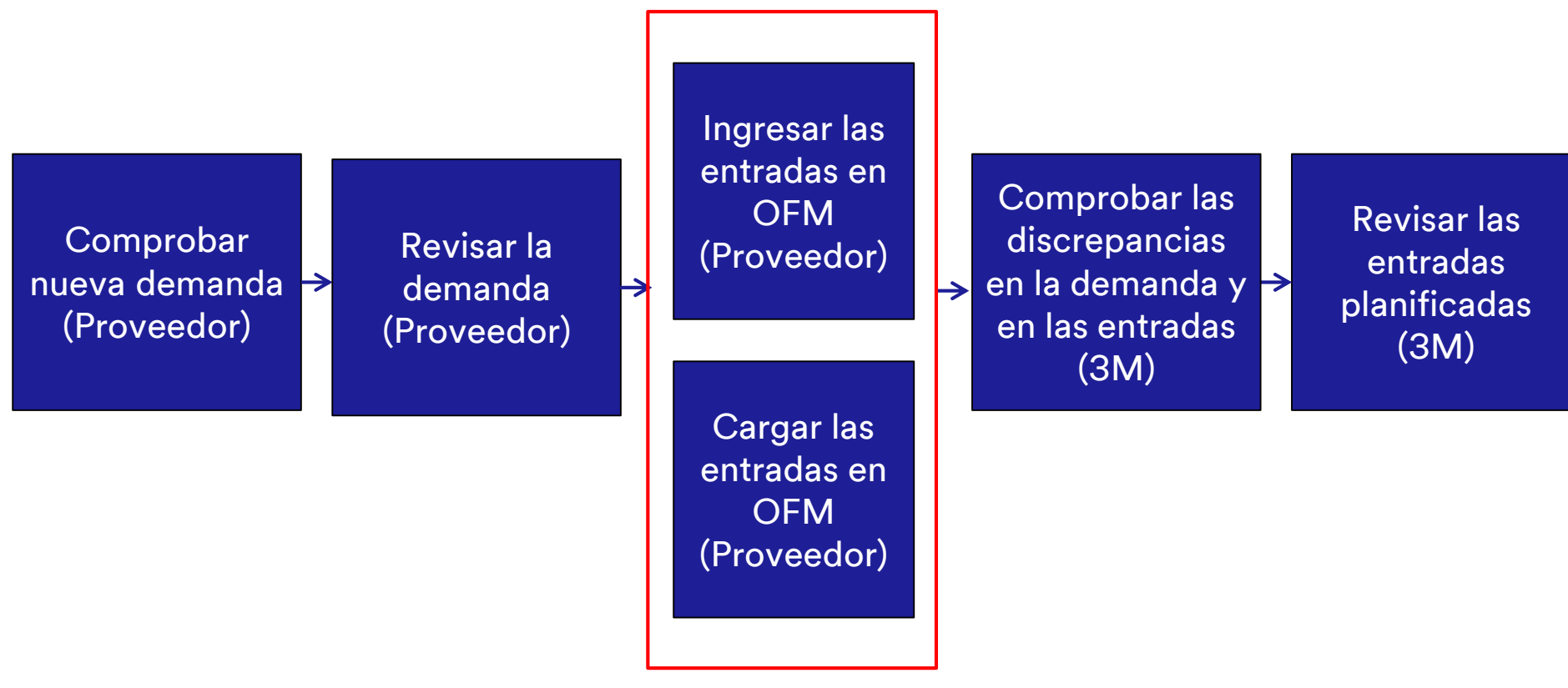

### Proceso de OFM de alto nivel (continuación)

Las actividades del procesador del Planificador de SNC en 3M incluyen:

- Identificar las principales discrepancias en la demanda en comparación con las entradas en el *Monitor de alertas* (Alert Monitor).
- Revisar el resumen de las discrepancias en la demanda en comparación con las entradas en la ventana *Descripción general del pronóstico del pedido* (Order Forecast Overview).
- Revisar las entradas planificadas del Proveedor en:
  - Detalles del pronóstico del pedido: Vista de producto
  - Detalles del pronóstico del pedido

### Comprobar la nueva demanda de 3M en el Monitor de alerta

Una vez informado mediante un correo electrónico sobre la nueva demanda planificada, el procesador del Proveedor de SNC inicia sesión en el navegador web de SNC y navega hasta la ventana *Monitor de alertas* (Alert Monitor). El procesador del Proveedor de la SNC verifica las alertas por Nuevos datos del pronóstico (New Forecast Data) que se muestran en la sección Tipo de alerta (Alert Type).

| Alert Monitor                  |                        |                                 |                      |             |           |     |          |                             |             | Supply Network Collab | oration - UX \$929ZY - Busines | s Partner: 15024 | 40 |
|--------------------------------|------------------------|---------------------------------|----------------------|-------------|-----------|-----|----------|-----------------------------|-------------|-----------------------|--------------------------------|------------------|----|
| 👉 🗉 🔿 🖾 😹 🛛 Exception          | ns Demand Release      | Purchase Order Replenishment    | SNI Delivery Invoice | Master Da   | ata Tools |     |          |                             |             |                       |                                |                  |    |
| Selection                      |                        |                                 |                      |             |           |     |          |                             |             |                       |                                |                  | F  |
| Show: *                        | Reset 4 Go             | Open Selection Set Notification | 1                    |             |           |     |          |                             |             |                       |                                |                  | -  |
| Statistical View               |                        |                                 |                      |             |           |     |          |                             |             |                       |                                |                  | F  |
| Reset to Default               |                        |                                 |                      |             |           |     |          |                             |             |                       |                                |                  |    |
| Grouping Criteria 1: Alert Typ | e (Long) 💌             | Grouping Criteria 2:            | Groupir              | ng Criteria | 3:        |     |          | Display Alerts By: Alert Pr | iority 💌    |                       |                                |                  |    |
| Print Version Export 4         |                        |                                 |                      |             |           |     |          |                             |             |                       |                                |                  |    |
| Alert Type (Long)              |                        |                                 |                      | High        | Medium    | Low |          |                             |             |                       |                                |                  |    |
| Confirmation Overdue           |                        |                                 |                      | 0           | 5         | 0   |          |                             |             |                       |                                |                  |    |
| Confirmed Delivery Date Later  | Than Requested Date    |                                 |                      | 0           | 2         | 0   |          |                             |             |                       |                                |                  |    |
| Exception in Validation of ASN |                        |                                 |                      | 34          | 0         | 7   |          |                             |             |                       |                                |                  |    |
| Late Confirmation of Purchase  | Order Item             |                                 |                      | 0           | 2         | 0   |          |                             |             |                       |                                |                  |    |
| Manual Approval Required for   | Confirmation           |                                 |                      | 0           | 2         | 0   |          |                             |             |                       |                                |                  |    |
| New Forecast Data (Dynamic R   | eplenishment)          |                                 |                      | 0           | 0         | 66  |          |                             |             |                       |                                |                  |    |
| ivew Furchase Order item       |                        |                                 |                      | 0           | 0         | 5   | -        |                             |             |                       |                                |                  |    |
| Overdue ASN                    |                        |                                 |                      | 0           | 18        | 0   |          |                             |             |                       |                                |                  |    |
| Purchase Order Due Within Le   | ad Time                |                                 |                      | 0           | 1         | 0   |          |                             |             |                       |                                |                  |    |
| Purchase Order Overdue         |                        |                                 |                      | 0           | 7         | 0   | -        |                             |             |                       |                                |                  |    |
| 1                              |                        |                                 |                      |             |           |     | í        |                             |             |                       |                                |                  |    |
| Forecast Alerts                |                        |                                 |                      |             |           |     |          |                             |             |                       |                                |                  |    |
| Form See details Ackno         | wiedge Delete alert Sh | ow Notification History Notes   |                      |             |           |     |          |                             |             |                       |                                |                  |    |
| View: [Standard View]          | Print Version Expo     | rt⊿                             |                      |             |           |     |          |                             |             |                       |                                |                  | 2, |
| B Alert number                 | Alert Priority         | Location Number                 | Product Number       |             |           |     | Supplier | Ship-From Location          | Alert Value | Unit                  | Occurring on                   | Time Zone        |    |
| 7507493                        | Low                    | 2001                            | 700000473            |             |           | 1   | 502440   | 0001502440                  |             | 0.0000000000000       |                                |                  |    |
| 7507494                        | Low                    | 2001                            | 7000021276           |             |           | 1   | 502440   | 0001502440                  |             | 0.00000000000000      |                                |                  |    |
| 7507725                        | Low                    | 2001                            | 7000028318           |             |           | 1   | 502440   | 0001502440                  |             | 0.0000000000000       |                                |                  |    |

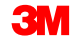

#### Revisar la demanda de 3M en los Detalles del pronóstico del pedido

Tras comprobar las alertas por Nuevos datos del pronóstico (New Forecast Data), el procesador del Proveedor de SNC revisa la nueva demanda de 3M en la ventana *Detalles del pronóstico del pedido: Vista de producto* (Order Forecast Details – Product View).

| Order Forecast Details - Pr                          | oduct        | View               |            |               |               |               |            |           | Supply N      | etwork Coll    | aboration - U  | S342157 - Bu | usiness Parti  | ner: 10000470 |
|------------------------------------------------------|--------------|--------------------|------------|---------------|---------------|---------------|------------|-----------|---------------|----------------|----------------|--------------|----------------|---------------|
| ← E→ E Kceptions Demand Release                      | Purchase Ore | der Replenishment  | Work Order | SNI De        | elivery Invoi | ce Quality    | Master Dat | a Tools   |               |                |                |              |                |               |
| Selection Area                                       |              |                    |            |               |               |               |            |           |               |                |                |              |                | =             |
| Go   Open Selection                                  |              |                    |            |               |               |               |            |           |               |                |                |              |                |               |
| Product Data                                         |              |                    |            |               |               |               |            |           |               |                |                |              |                | -             |
| Time Buckets Profile                                 |              |                    |            |               |               |               |            |           |               |                |                |              |                |               |
| Product: 100000796                                   |              |                    |            | Unit of Me    | asure: KG     |               |            | La        | ast Update of | Customer Plar  | nned Requirem  | nents: 0     | 2.09.2013 16:1 | 4:09          |
| My Product No.:                                      |              |                    |            | Lead Time (H  | Hours):       | 72:00         |            |           | Last Update   | of Customer    | Firm Requirem  | nents: 0     | 2.09.2013 19:4 | 18:24         |
| Customer Location: 2003                              |              |                    | Se         | nd Planned Re | ceipts: No    |               |            |           | Last Upd      | ate of Supplie | r Planned Rec  | eipts: *     | 00.000.000 00  | :00:0         |
| Customer: CORP_3M                                    |              |                    |            |               |               |               |            |           | Last          | Update of Sup  | plier Firm Rec | eipts: 0     | 4.06.2013 18:1 | 2:59          |
| Last Opdate of Supplier in Intercepts.               |              |                    |            |               |               |               |            |           |               |                |                |              |                |               |
|                                                      |              |                    |            |               |               |               |            |           |               |                |                |              |                |               |
| Key Figures                                          |              |                    |            |               |               |               |            |           |               |                |                |              |                | -             |
| Grid Graphic                                         |              |                    |            |               |               |               |            |           |               |                |                |              |                |               |
| Print Version Export a Grid Arrangement: Overview    |              |                    |            | ▼ Simu        | late Save A   | udit Trail No | es On      |           |               |                |                |              |                | Personalize   |
| The Key Figure                                       | Initial 02   | .09.2013 03.09.201 | 04.09.2013 | 05.09.2013    | 06.09.2013    | 07.09.2013    | 08.09.2013 | W:37.2013 | W:38.2013     | W:39.2013      | W:40.2013      | W:41.2013    | W:42.2013      | W:43.2013     |
| Customer Planned Requirements                        | 110          |                    | 0          |               |               |               |            | 20        | 20            |                |                | 200          | 100            | 150           |
| Customer Firm Requirements                           | 89           |                    |            |               |               |               |            |           | 50            | 250            | 200            |              |                |               |
| Supplier Planned Receipts                            | 132          |                    |            |               |               |               |            |           |               |                |                |              |                |               |
| Supplier Firm Receipts                               | 9            |                    |            |               |               |               |            |           |               |                |                |              |                |               |
| Difference Planned Receipts/Planned Requirements (%) |              | -100,              | 10         |               |               |               |            | -100,00   | -100,00       |                |                | -100,00      | -100,00        | -100,00       |
| Difference Planned Receipts/Planned Requirements     |              | -                  | 0          |               |               |               |            | -20       | -20           |                |                | -200         | -100           | -150          |
| Difference Firm Receipts/Firm Requirements (%)       |              |                    |            |               |               |               |            |           | -100,00       | -100,00        | -100,00        |              |                |               |
| Difference Firm Receipts/Firm Requirements           |              |                    |            |               |               |               |            |           | -50           | -250           | -200           |              |                |               |
|                                                      |              |                    |            |               |               |               |            |           |               |                |                |              |                | Þ             |

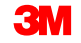

Las cifras clave se muestran en la parte inferior de la ventana con las columnas Períodos de tiempo que representan el horizonte de planificación.

- Existe cierta flexibilidad sobre cómo se definen los Períodos de tiempo (Time Buckets).
   Se pueden usar combinaciones de años, meses, semanas y días para representar las columnas. Las combinaciones se pueden guardar como modelos.
- El modelo predeterminado de Período de tiempo es un horizonte de doce meses en pantalla, con las primeras tres semanas en períodos diarios, los primeros cuatro meses en períodos mensuales, y el resto en períodos mensuales.
- Tenga en cuenta que las Cifras clave (Key Figures) se muestran en la unidad medida base, que no necesariamente debe ser la misma que la unidad medida.

En la ventana *Detalles del pronóstico del pedido: Vista de Producto* (Order Forecast Details – Product View), el procesador del Proveedor de SNC tiene visibilidad de las siguientes cuatro Cifras clave (Key Figures):

- 1. Requisitos planificados del cliente: Significa los requisitos planificados por 3M.
- 2. Requisitos de la firma del cliente: Representa la demanda real que 3M le envío al Proveedor.
- 3. Entradas planificadas del proveedor: Representa el compromiso del Proveedor con los requisitos planificados de 3M.
- 4. Entradas firmes del Proveedor: Representa la respuesta del Proveedor a los requisitos de 3M. Esto se realiza como parte de la PO o del proceso de confirmación de la liberación.

| Key Figures                                                                                                    |              |  |         |  |  |  |  |  |         |         |         |         |         |         | -       |
|----------------------------------------------------------------------------------------------------|--------------|--|---------|--|--|--|--|--|---------|---------|---------|---------|---------|---------|---------|
| Grid Graphic                                                                                                    | Crid Craphic |  |         |  |  |  |  |  |         |         |         |         |         |         |         |
| Print Version Export _ Grid Arrangement: Overview Simulate Save Audit Trail Notes On Personalize                                                                        |              |  |         |  |  |  |  |  |         |         |         |         |         |         |         |
| b Key Figure 102.09.2013 03.09.2013 04.09.2013 05.09.2013 06.09.2013 07.09.2013 08.09.2013 04.37.2013 04.39.2013 04.39.2013 04.40.2013 04.41.2013 04.42.2013 04.42.2013 |              |  |         |  |  |  |  |  |         |         |         |         |         |         |         |
| Customer Planned Requirements                                                                                                    | 110          |  | 10      |  |  |  |  |  | 20      | 20      |         |         | 200     | 100     | 150     |
| Customer Firm Requirements                                                                                                    | 89           |  |         |  |  |  |  |  |         | 50      | 250     | 200     |         |         |         |
| Supplier Planned Receipts                                                                                                    | 132          |  |         |  |  |  |  |  |         |         |         |         |         |         |         |
| Supplier Firm Receipts                                                                                                    | 9            |  |         |  |  |  |  |  |         |         |         |         |         |         |         |
| Difference Planned Receipts/Planned Requirements (%)                                                                                                    |              |  | -100,00 |  |  |  |  |  | -100,00 | -100,00 |         |         | -100,00 | -100,00 | -100,00 |
| Difference Planned Receipts/Planned Requirements                                                                                                    |              |  | -10     |  |  |  |  |  | -20     | -20     |         |         | -200    | -100    | -150    |
| Difference Firm Receipts/Firm Requirements (%)                                                                                                    |              |  |         |  |  |  |  |  |         | -100,00 | -100,00 | -100,00 |         |         |         |
| Difference Firm Receipts/Firm Requirements                                                                                                    |              |  |         |  |  |  |  |  |         | -50     | -250    | -200    |         |         |         |
|                                                                                                    |              |  |         |  |  |  |  |  |         |         |         |         |         |         | Þ       |

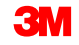

El procesador del Proveedor de SNC también comprueba las cuatro Cifras clave (Key Figures) calculadas. Las Cifras clave calculadas representan la diferencia absoluta y porcentual entre la demanda planificada y las entradas, y la demanda firme y las entradas.

- 1. Diferencia entre las Entradas planificadas/los Requisitos planificados (%)
- 2. Diferencia entre las Entradas planificadas/los Requisitos planificados (absoluta)
- 3. Diferencia entre las Entradas firmes/los Requisitos firmes (%)
- 4. Diferencia entre las Entradas firmes/los Requisitos firmes (absoluta)

| Key Figures                                                                                                    |     |  |         |  |                           |            |               |        |         |         |         |         |         |           | [         | -        |
|----------------------------------------------------------------------------------------------------|-----|--|---------|--|---------------------------|------------|---------------|--------|---------|---------|---------|---------|---------|-----------|-----------|----------|
| Grid Graphic                                                                                                    |     |  |         |  |                           |            |               |        |         |         |         |         |         |           |           |          |
| Print Version Export A Grid Arrangement: Overview                                                                                                    |     |  |         |  | <ul> <li>Simul</li> </ul> | ate Save A | udit Trail No | tes On |         |         |         |         |         |           | Personali | ze       |
| The Key Figure         Initial         02.09.2013         03.09.2013         04.09.2013         05.09.2013         07.09.2013         08.09.2013         W:37.2013         W:38.2013         W:40.2013         W:41.2013         W:42.2013 |     |  |         |  |                           |            |               |        |         |         |         |         |         | W:43.2013 |           |          |
| Customer Planned Requirements                                                                                                    | 110 |  | 10      |  |                           |            |               |        | 20      | 20      |         |         | 200     | 100       | 150       |          |
| Customer Firm Requirements         89         60         60         50         250                                                                                                    |     |  |         |  |                           |            |               |        |         |         |         |         |         |           |           |          |
| Supplier Planned Receipts                                                                                                    | 132 |  |         |  |                           |            |               |        |         |         |         |         |         |           |           |          |
| Supplier Firm Receipts                                                                                                    | 9   |  |         |  |                           |            |               |        |         |         |         |         |         |           |           |          |
| Difference Planned Receipts/Planned Requirements (%)                                                                                                    |     |  | -100,00 |  |                           |            |               |        | -100,00 | -100,00 |         |         | -100,00 | -100,00   | -100,00   |          |
| Difference Planned Receipts/Planned Requirements                                                                                                    |     |  | -10     |  |                           |            |               |        | -20     | -20     |         |         | -200    | -100      | -150      |          |
| Difference Firm Receipts/Firm Requirements (%)                                                                                                    |     |  |         |  |                           |            |               |        |         | -100,00 | -100,00 | -100,00 |         |           |           |          |
| Difference Firm Receipts/Firm Requirements                                                                                                    |     |  |         |  |                           |            |               |        |         | -50     | -250    | -200    |         |           |           | -        |
|                                                                                                    |     |  |         |  |                           |            |               |        |         |         |         |         |         |           | Þ         | <u> </u> |

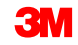

SNC calcula las cuatro Cifras clave (Key Figures) y codifica por colores las dos cifras claves de diferencia porcentual con relación a tolerancias fijas. El procesador del Proveedor de SNC puede comprobar las discrepancias porcentuales entre los requisitos con base en los códigos de color, como se indica a continuación:

- Azul: Faltan datos de 3M o del Proveedor.
- **Rojo**: La diferencia supera la tolerancia definida (+10%, -5%).
- Naranja: La diferencia se encuentra dentro de la tolerancia definida (+10%, -5%).
- Verde: No existe desviación entre los datos de 3M y los del Proveedor.

| Key Figures                                          |         |            |            |                 |            |            |            |            |            |      |
|------------------------------------------------------|---------|------------|------------|-----------------|------------|------------|------------|------------|------------|------|
| Grid Graphic                                         |         |            |            |                 |            |            |            |            |            |      |
| Print Version Export  Grid Arrangement: Overview     |         |            | Simulate S | ave Audit Trail | Notes On   |            |            |            |            |      |
| F Key Figure                                         | Initial | 02/11/2013 | 02/12/2013 | 02/13/2013      | 02/14/2013 | 02/15/2013 | 02/16/2013 | 02/17/2013 | 02/18/2013 | 02/1 |
| Customer Planned Requirements                        | 30      | 2,313      |            |                 |            |            |            |            | 2,131      |      |
| Customer Firm Requirements                           | 10,000  |            |            |                 |            |            |            |            |            |      |
| Supplier Planned Receipts                            |         | 2,300      |            |                 |            |            |            |            |            |      |
| Supplier Firm Receipts                               |         |            |            |                 |            |            |            |            |            |      |
| Difference Planned Receipts/Planned Requirements (%) |         | -0.56      |            |                 |            |            |            |            | -100.00    |      |
| Difference Planned Receipts/Planned Requirements     | <b></b> | -13        |            |                 |            |            |            |            | -2,131     |      |
| Difference Firm Receipts/Firm Requirements (%)       |         |            |            |                 |            |            |            |            |            |      |
| Difference Firm Receipts/Firm Requirements           |         |            |            |                 |            |            |            |            |            |      |
|                                                      |         |            |            |                 |            |            |            |            |            |      |

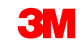

El procesador del Proveedor de SNC también puede comprobar la cifra clave En Tránsito (In Transit).

El campo En Tránsito (In Transit) del Proveedor representa una suma de cantidades que están camino a 3M basado en las Notificaciones previas de embarque recibidas desde el Componente central empresarial (ECC).

| 🖙 Supply Network Collaboration                           |            |            |            |            |               |            |               |            | 6          | • 🔊 • 🖃 🛛        |
|----------------------------------------------------------|------------|------------|------------|------------|---------------|------------|---------------|------------|------------|------------------|
| Product Data                                             |            |            |            |            |               |            |               |            |            |                  |
| Time Buckets Profile                                     |            |            |            |            |               |            |               |            |            |                  |
| Product: 7000135153                                      |            |            |            |            | Unit of Mea   | asure: ROL |               |            |            | Last Update of C |
| My Product No.:                                          |            |            |            |            | Lead Time (H  | ours):     | 73:00         |            |            | Last Update      |
| Customer Location: 2003                                  |            |            |            | Sen        | d Planned Red | eipts: No  |               |            |            | Last Upda        |
| Customer: CORP_3M                                        |            |            |            |            |               |            |               |            |            | Last U           |
|                                                          |            |            |            |            |               |            |               |            |            |                  |
|                                                          |            |            |            |            |               |            |               |            |            |                  |
| Key Figures                                              |            |            |            |            |               |            |               |            |            |                  |
| Grid Graphic                                             |            |            |            |            |               |            |               |            |            |                  |
| Print Version Expert & Crid Arrangement Overview - In Tr | ansit Info | rmation    |            |            | • Simi        | ulate Save | Audit Trail N | otos On    |            |                  |
|                                                          |            |            | 00.00.0040 |            | • 3000        |            |               |            | 05.00.0040 | 00.00.0040       |
| Customer Planned Requirements                            | Initial    | 29.08.2013 | 30.08.2013 | 31.08.2013 | 01.09.2013    | 02.09.2013 | 03.09.2013    | 04.09.2013 | 05.09.2013 | 06.09.2013 0     |
| Customer Framed Requirements                             | 2          |            |            |            | •             |            |               |            | 0          | 1                |
| Supplier Planned Receipts                                | - 1        |            |            |            |               |            |               |            |            |                  |
| Supplier Firm Receipts                                   |            |            |            |            |               |            |               |            | 8          | 1                |
| Supplier In Transit                                      |            |            |            |            |               |            |               |            | 8          | 1                |
| Difference Planned Receipts/Planned Requirements (%)     |            |            |            |            | -100,00       |            |               |            |            |                  |
| Difference Planned Receipts/Planned Requirements         |            |            |            |            | -1            |            |               |            |            |                  |
| Difference Firm Receipts/Firm Requirements (%)           |            |            |            |            |               |            |               |            | 0,00       | 0,00             |
| Difference Firm Receipts/Firm Requirements               |            |            |            |            |               |            |               |            | 0          | 0                |

Mientras revisa los dos requisitos, el procesador del Proveedor de SNC también puede utilizar la pestaña *Gráfico* (Graphic) de la ventana *Detalles del pronóstico del pedido: Vista de Producto* (Order Forecast Details – Product View) para comprobar las Cifras clave (Key Figures).

| Order Forecas                                                  | t Deta          | ils - P     | roduct Vi      | ew               |                     |                               |                                             |          |         |                |       | Supply Network Collaboration - US342157 - Bu                                                                                                    | usiness Partner: 1000047                                                                                   |
|----------------------------------------------------------------|-----------------|-------------|----------------|------------------|---------------------|-------------------------------|---------------------------------------------|----------|---------|----------------|-------|----------------------------------------------------------------------------------------------------|----------------------------------------------------------------------------------------------------|
| 🗲 📻 🖶 🔣 Exception                                              | ns Demand       | Release     | Purchase Order | Replenishment    | Work Order          | SNI                           | Delivery                                    | Invoice  | Quality | Master Data    | Tools |                                                                                                    |                                                                                                    |
| Selection Area                                                 |                 |             |                |                  |                     |                               |                                             |          |         |                |       |                                                                                                    |                                                                                                    |
| Go   Open Selection                                            |                 |             |                |                  |                     |                               |                                             |          |         |                |       |                                                                                                    |                                                                                                    |
| Product Data                                                   |                 |             |                |                  |                     |                               |                                             |          |         |                |       |                                                                                                    |                                                                                                    |
| Time Buckets Profile                                           |                 |             |                |                  |                     |                               |                                             |          |         |                |       |                                                                                                    |                                                                                                    |
| Product:<br>My Product No.:<br>Customer Location:<br>Customer: | 2003<br>20RP_3M |             |                |                  | Sen                 | Unit (<br>Lead Ti<br>d Planne | of Measure:<br>ime (Hours):<br>ed Receipts: | KG<br>No | 72:00   |                | L     | ast Update of Customer Planned Requirements: 0<br>Last Update of Customer Firm Requirements: 0<br>Last Update of Suppler Planned Receipts: *<br>Last Update of Suppler Firm Receipts: 0<br>Last ASN Update: * | 2.09.2013 16:14:09<br>2.09.2013 19:48:24<br>00.00.0000 00:00:0<br>4.06.2013 18:12:59<br>00.00.0000 00:00:0 |
| Kev Figures                                                    |                 |             |                |                  |                     |                               |                                             |          |         |                |       |                                                                                                    |                                                                                                    |
| Grid Graphic                                                   |                 |             |                |                  |                     |                               |                                             |          |         |                |       |                                                                                                    |                                                                                                    |
| 250                                                            | /               | $\bigwedge$ |                | >                |                     |                               |                                             |          |         |                | _     |                                                                                                    |                                                                                                    |
| 50                                                             |                 |             |                |                  |                     |                               |                                             |          |         |                |       |                                                                                                    |                                                                                                    |
| 09                                                             |                 |             | 1              | 0                | 2013                |                               | 11                                          |          |         |                | 12    |                                                                                                    |                                                                                                    |
| Custo                                                          | mer Planned     | Requireme   | ents Customer  | Firm Requirement | nts <del></del> Sup | plier Pl                      | lanned Red                                  | eipts    | Sup     | plier Firm Rec | eipts |                                                                                                    |                                                                                                    |

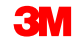

Las instrucciones detalladas sobre cómo **revisar la demanda de 3M en la ventana** *Detalles del pronóstico del pedido: Vista de Producto* (Order Forecast Details – Product View) se pueden encontrar en el sitio <u>Supply Network Collaboration Training</u>.

### Ingresar y Guardar las Entradas planificadas del proveedor

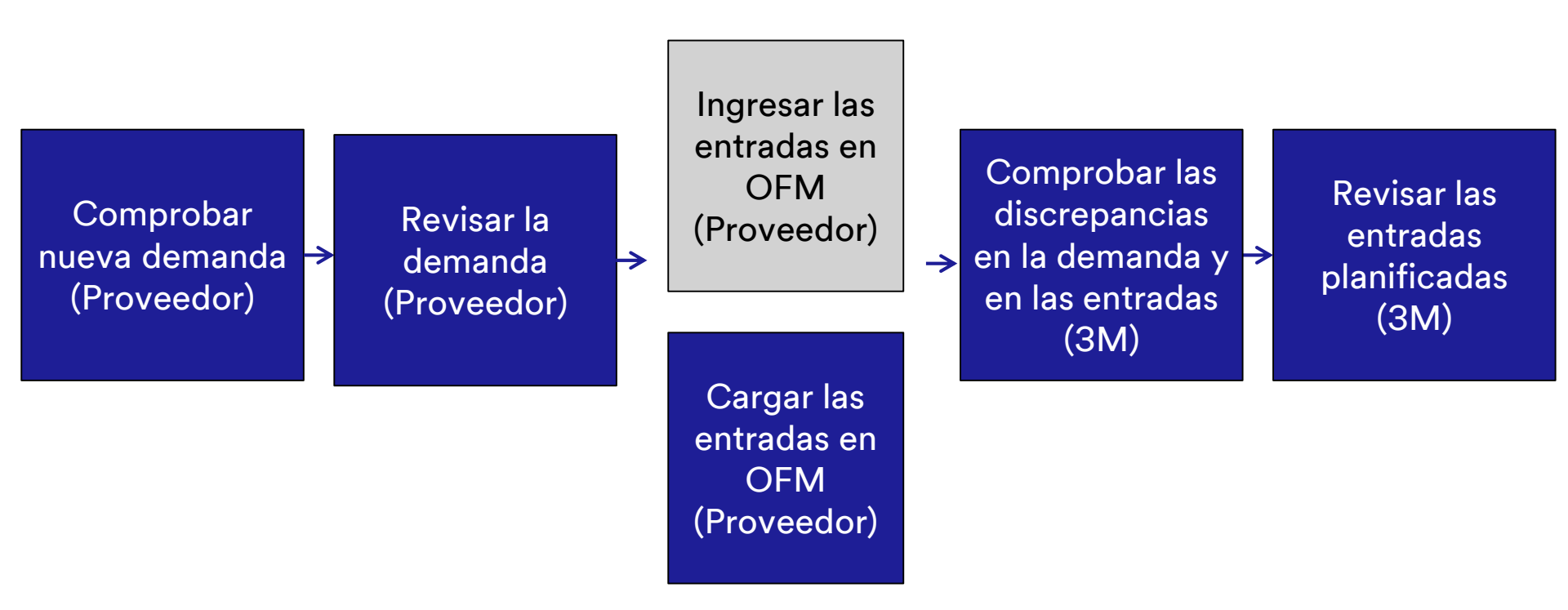

### Ingresar y guardar las entradas planificadas por el Proveedor (continuación)

El Proveedor tiene la capacidad de ingresar y guardar las entradas planificadas del proveedor. Esto permite a 3M comprender la capacidad del Proveedor para satisfacer la demanda de 3M. Esto se realiza monitoreando las siguientes Cifras clave:

- Diferencia entre las entradas planificadas/los requisitos planificados (%)
- Diferencia entre las entradas planificadas/los requisitos planificados (absoluta)

El Proveedor puede conservarlos en una de las siguientes maneras:

- Realizar el mantenimiento manual de las entradas planificadas en la disposición de grilla Descripción general – Información en tránsito – Modelo de abastecimiento múltiple (Overview – In Transit Information – Multi Sourcing Mode) en la ventana Detalles del pronóstico del pedido: Vista de producto (Order Forecast Details – Product View).
- Descargue los datos de OFM en un archivo de Excel utilizando el Centro de descarga (Download Center) de SNC y suba el archivo de Excel nuevamente a SNC. Esto carga automáticamente los datos en OFM.

### Ingresar y guardar las entradas planificadas por el Proveedor (continuación)

Las entradas planificadas del Proveedor se ingresan directamente en OFM usando la disposición de grilla Descripción general – Información En Tránsito – Modelo de abastecimiento múltiple (Overview – In Transit Information – Multi Sourcing Mode). Una vez que el Proveedor ha cambiado esta grilla, se añade una segunda cifra clave editable de Entradas planificadas del Proveedor.

| Order Forecast Details - Product View Supply Network Collaboration - US342157 - Business Partner: 10000470                                                                              |                                                                                                    |                                                                                                    |                 |                                    |                       |          |                                                                                                    |                        |                            |                            |            |            |                                         |                                                                 | etwork Colla                        | aboration - U                       | IS342157 - Bu                              | siness Parti                        | ner: 10000470                              |
|----------------------------------------------------------------------------------------------------|----------------------------------------------------------------------------------------------------|----------------------------------------------------------------------------------------------------|-----------------|------------------------------------|-----------------------|----------|----------------------------------------------------------------------------------------------------|------------------------|----------------------------|----------------------------|------------|------------|-----------------------------------------|-----------------------------------------------------------------|-------------------------------------|-------------------------------------|--------------------------------------------|-------------------------------------|--------------------------------------------|
| 🔶 🔄 🔿 📰 🛛 Exc                                                                                                    | eptions Demand R                                                                                                    | Release Purch                                                                                                    | hase Order      | Replenishm                         | ent Work              | Order    | SNI                                                                                                    | Delivery               | Invoice                    | Quality Ma                 | ster Data  | Tools      |                                         |                                                                 |                                     |                                     |                                            |                                     |                                            |
| Selection Area                                                                                                    |                                                                                                    |                                                                                                    |                 |                                    |                       |          |                                                                                                    |                        |                            |                            |            |            |                                         |                                                                 |                                     |                                     |                                            |                                     | -                                          |
| Go Open Selection                                                                                                    | Go   Open Selecton                                                                                                    |                                                                                                    |                 |                                    |                       |          |                                                                                                    |                        |                            |                            |            |            |                                         |                                                                 |                                     |                                     |                                            |                                     |                                            |
| Des dust Data                                                                                                    |                                                                                                    |                                                                                                    |                 |                                    |                       |          |                                                                                                    |                        |                            |                            |            |            |                                         |                                                                 |                                     |                                     |                                            |                                     |                                            |
| Product Data                                                                                                    |                                                                                                    |                                                                                                    |                 |                                    |                       |          |                                                                                                    |                        |                            |                            |            |            |                                         |                                                                 |                                     |                                     |                                            |                                     |                                            |
| Time Buckets Profile                                                                                                    |                                                                                                    |                                                                                                    |                 |                                    |                       |          |                                                                                                    |                        |                            |                            |            |            |                                         |                                                                 |                                     |                                     |                                            |                                     |                                            |
| Proc                                                                                                    | luct: 100000796                                                                                                    |                                                                                                    |                 |                                    |                       |          |                                                                                                    | Unit of                | Measure: H                 | G                          |            |            | Last                                    | Update of Cu                                                    | stomer Planner                      | d Requirement                       | ts: 02.09                                  | 9.2013 16:14:0                      | 19                                         |
| My Product                                                                                                    | No.:                                                                                                    |                                                                                                    |                 |                                    |                       |          |                                                                                                    | Lead Time              | (Hours):                   | 72:00                      |            |            | L                                       | ast Update of                                                   | Customer Firm                       | n Requirement                       | ts: 02.09                                  | 9.2013 19:48:                       | 24                                         |
| Customer Loca                                                                                                    | tion: 2003                                                                                                    |                                                                                                    |                 |                                    |                       |          | Sen                                                                                                    | d Planned I            | Receipts: N                | 0                          |            |            |                                         | Last Update                                                     | of Supplier Pla                     | anned Receip                        | ts: *00.0                                  | 00:00 0000.00                       | :0                                         |
| Custo                                                                                                    | mer: CORP_3M                                                                                                    |                                                                                                    |                 |                                    |                       |          |                                                                                                    |                        |                            |                            |            |            |                                         | Last Up                                                         | date of Supplie                     | r Firm Receip                       | ts: 04.06                                  | 5.2013 18:12:5                      | i9                                         |
|                                                                                                    |                                                                                                    |                                                                                                    |                 |                                    |                       |          |                                                                                                    |                        |                            |                            |            |            |                                         |                                                                 | La                                  | ist ASN Upda                        | te: *00.0                                  | 00:00 0000.00                       | 0                                          |
|                                                                                                    |                                                                                                    |                                                                                                    |                 |                                    |                       |          |                                                                                                    |                        |                            |                            |            |            |                                         |                                                                 |                                     |                                     |                                            |                                     |                                            |
| Key Figures                                                                                                    | Kev Finures                                                                                                    |                                                                                                    |                 |                                    |                       |          |                                                                                                    |                        |                            |                            |            |            |                                         |                                                                 |                                     |                                     |                                            |                                     |                                            |
| Grid Granhi                                                                                                    | •                                                                                                    |                                                                                                    |                 |                                    |                       |          |                                                                                                    |                        |                            |                            |            |            |                                         |                                                                 |                                     |                                     |                                            |                                     |                                            |
| ond onephi                                                                                                    |                                                                                                    |                                                                                                    |                 |                                    | Grid Graphic          |          |                                                                                                    |                        |                            |                            |            |            |                                         |                                                                 |                                     |                                     |                                            |                                     |                                            |
| Print Version Export                                                                                                    | Grid Arrangement: Ov                                                                                                    | Print Version Export 2 Grid Arrangement Overview - In Transt Information - Multi Sourcing Mode 🔹 Simulate Save Audt Trail Notes On Personalize |                 |                                    |                       |          |                                                                                                    |                        |                            |                            |            |            |                                         |                                                                 |                                     |                                     |                                            |                                     |                                            |
| Figure Key Figure                                                                                                    |                                                                                                    |                                                                                                    |                 | Multi Sourc                        | ng Mode               |          | ▼ S                                                                                                    | mulate Sa              | ave AuditTi                | ail Notes On               |            |            |                                         |                                                                 |                                     |                                     |                                            |                                     | Personalize                                |
|                                                                                                    |                                                                                                    | Shij                                                                                                    | ip-From Locatio | n Initial                          | ng Mode<br>02.09.2013 | 03.09.20 | ▼ Si<br>013 0                                                                                                    | mulate Sa<br>4.09.2013 | ave Audit Ti<br>05.09.2013 | ail Notes On<br>06.09.2013 | 07.09.2013 | 08.09.2013 | W:37.2013                               | W:38.2013                                                       | W:39.2013                           | W:40.2013                           | W:41.2013                                  | W:42.2013                           | Personalize<br>W:43.2013                   |
| Customer Planned Re                                                                                                    | quirements                                                                                                    | Shi                                                                                                    | ip-From Locatio | n Initial<br>110                   | ng Mode<br>02.09.2013 | 03.09.20 | <ul> <li>Si</li> <li>D13</li> <li>0</li> <li>10</li> </ul>                                                                                                    | mulate Sa<br>4.09.2013 | ave Audit Tr<br>05.09.2013 | ail Notes On<br>06.09.2013 | 07.09.2013 | 08.09.2013 | W:37.2013<br>20                         | W:38.2013<br>20                                                 | W:39.2013                           | W:40.2013                           | W:41.2013<br>200                           | W:42.2013<br>100                    | Personalize<br>W:43.2013                   |
| Customer Planned Re<br>Customer Firm Requi                                                                                                    | equirements<br>rements                                                                                                    | Shij                                                                                                    | ip-From Locatio | n Initial<br>110<br>89             | ng Mode<br>02.09.2013 | 03.09.20 | <ul> <li>Si</li> <li>D13</li> <li>0</li> <li>10</li> </ul>                                                                                                    | mulate Sa<br>4.09.2013 | ave Audit Tr<br>05.09.2013 | ail Notes On<br>06.09.2013 | 07.09.2013 | 08.09.2013 | W:37.2013<br>20                         | W:38.2013<br>20<br>50                                           | W:39.2013<br>250                    | W:40.2013<br>200                    | W:41.2013<br>200                           | W:42.2013<br>100                    | Personalize<br>W:43.2013<br>150            |
| Customer Planned Re<br>Customer Firm Requi                                                                                                    | equirements<br>rements<br>eipts                                                                                                    | Shi                                                                                                    | ip-From Locatio | in Initial<br>110<br>89<br>132     | ng Mode<br>02.09.2013 | 03.09.20 | <ul> <li>Si</li> <li>D13</li> <li>0</li> <li>10</li> </ul>                                                                                                    | mulate Sa<br>4.09.2013 | ave Audit Tr<br>05.09.2013 | ail Notes On<br>06.09.2013 | 07.09.2013 | 08.09.2013 | W:37.2013<br>20                         | W:38.2013<br>20<br>50                                           | W:39.2013<br>250                    | W:40.2013<br>200                    | W:41.2013<br>200                           | W:42.2013<br>100                    | Personalize<br>W:43.2013                   |
| Customer Planned Re<br>Customer Firm Requi<br>Supplier Planned Rec<br>Supplier Firm Receipt                                                                                             | equirements<br>rements<br>eipts<br>s                                                                                                    | Shi                                                                                                    | ip-From Locatio | n Initial<br>110<br>89<br>132<br>9 | ng Mode<br>02.09.2013 | 03.09.20 | <ul> <li>Si</li> <li>D13</li> <li>0</li> <li>10</li> </ul>                                                                                                    | mulate Si<br>4.09.2013 | ave Audit Tr<br>05.09.2013 | ail Notes On<br>06.09.2013 | 07.09.2013 | 08.09.2013 | W:37.2013<br>20                         | W:38.2013<br>20<br>50                                           | W:39.2013<br>250                    | W:40.2013<br>200                    | W:41.2013<br>200                           | W:42.2013<br>100                    | Personalize<br>W:43.2013                   |
| Customer Planned Re<br>Customer Firm Requi<br>Supplier Planned Rec<br>Supplier Firm Receipt<br>Supplier In Transit                                                                      | equirements<br>rements<br>eipts<br>s                                                                                                    | Shi                                                                                                    | ip-From Locatio | n Initial<br>110<br>89<br>132<br>9 | ng Mode<br>02.09.2013 | 03.09.20 | <ul> <li>Si</li> <li>D13</li> <li>0</li> <li>10</li> </ul>                                                                                                    | mulate Sa              | ave Audit Tr<br>05.09.2013 | all Notes On               | 07.09.2013 | 08.09.2013 | W:37.2013<br>20                         | W:38.2013<br>20<br>50                                           | W:39.2013<br>250                    | W:40.2013<br>200                    | W:41.2013<br>200                           | W:42.2013<br>100                    | Personalize<br>W:43.2013                   |
| Customer Planned Re<br>Customer Firm Requi<br>Supplier Planned Rec<br>Supplier Firm Receipt<br>Supplier In Transit<br>Difference Planned R                                              | equirements<br>rements<br>eipts<br>s<br>eceipts/Planned Requires                                                                                         | ments (%)                                                                                                    | ip-From Locatio | n Initial<br>110<br>89<br>132<br>9 | ng Mode<br>02.09.2013 | -100     | <ul> <li>Si</li> <li>Si</li> <li>Si</li> <li>O13</li> <li>O</li> <li>O</li> <li>O</li> <li>O</li> </ul>                                                                                                    | mulate Si<br>4.09.2013 | ave Audit Tr<br>05.09.2013 | ail Notes On<br>06.09.2013 | 07.09.2013 | 08.09.2013 | W:37.2013<br>20<br>-100,00              | W:38.2013<br>20<br>50<br>-100,00                                | W:39.2013<br>250                    | W:40.2013<br>200                    | W:41.2013<br>200<br>-100,00                | W:42.2013<br>100<br>-100,00         | Personalize<br>W:43.2013 150<br>-100,00    |
| Customer Planned Re<br>Customer Firm Requi<br>Supplier Planned Rec<br>Supplier Firm Receipt<br>Supplier In Transit<br>Difference Planned R<br>Difference Planned R                      | quirements<br>ements<br>eipts<br>s<br>eceipts/Planned Requirer<br>eceipts/Planned Requirer                                                               | ments (%)                                                                                                    | ip-From Locatio | n Initial<br>110<br>89<br>132<br>9 | ng Mode<br>02.09.2013 | -100     | <ul> <li>Si</li> <li>D13</li> <li>0</li> <li>10</li> <li>10</li> <li>0</li> <li>0</li> <li0< li=""> <li>0</li> <li>0</li> <li>0</li> <li>0<td>mulate Si<br/>4.09.2013</td><td>ave Audit Ti<br/>05.09.2013</td><td>ail Notes On<br/>06.09.2013</td><td>07.09.2013</td><td>08.09.2013</td><td>W:37.2013<br/>20<br/>-100,00<br/>-20</td><td>W:38.2013<br/>20<br/>50<br/>-100,00<br/>-20</td><td>W:39.2013<br/>250</td><td>W:40.2013<br/>200</td><td>W:41.2013<br/>200<br/>-100,00<br/>-200</td><td>W:42.2013<br/>100<br/>-100,00<br/>-100</td><td>Personalize W:43.2013 150 -100,00 -150</td></li></li0<></ul>                                                 | mulate Si<br>4.09.2013 | ave Audit Ti<br>05.09.2013 | ail Notes On<br>06.09.2013 | 07.09.2013 | 08.09.2013 | W:37.2013<br>20<br>-100,00<br>-20       | W:38.2013<br>20<br>50<br>-100,00<br>-20                         | W:39.2013<br>250                    | W:40.2013<br>200                    | W:41.2013<br>200<br>-100,00<br>-200        | W:42.2013<br>100<br>-100,00<br>-100 | Personalize W:43.2013 150 -100,00 -150     |
| Customer Planned Re<br>Customer Firm Requi<br>Supplier Planned Receipt<br>Supplier Firm Receipt<br>Supplier In Transit<br>Difference Planned R<br>Difference Firm Rece                  | quirements<br>ements<br>eipts<br>s<br>eceipts/Planned Requirer<br>eceipts/Planned Requirer<br>ipts/Firm Requirements (*                                  | ments (%)<br>%)                                                                                                    | ip-From Locatio | n Initial<br>110<br>89<br>132<br>9 | ng Mode<br>02.09.2013 | -100     | <ul> <li>Si</li> <li>D13</li> <li>0</li> <li>10</li> <li>10</li> <li>0</li> <li>0<!--</td--><td>mulate Si<br/>4.09.2013</td><td>ave Audit Tr<br/>05.09.2013</td><td>ail Notes On</td><td>07.09.2013</td><td>08.09.2013</td><td>W:37.2013<br/>20<br/>-100,00<br/>-20</td><td>W:38.2013<br/>20<br/>50<br/>-100,00<br/>-20<br/>-100,00</td><td>W:39.2013<br/>250<br/>-100,00</td><td>W:40.2013<br/>200<br/>-100,00</td><td>W:41.2013<br/>200<br/>-100,00<br/>-200</td><td>W:42.2013<br/>100<br/>-100,00<br/>-100</td><td>Personalize W:43.2013 150 -100,00 -150</td></li></ul>                          | mulate Si<br>4.09.2013 | ave Audit Tr<br>05.09.2013 | ail Notes On               | 07.09.2013 | 08.09.2013 | W:37.2013<br>20<br>-100,00<br>-20       | W:38.2013<br>20<br>50<br>-100,00<br>-20<br>-100,00              | W:39.2013<br>250<br>-100,00         | W:40.2013<br>200<br>-100,00         | W:41.2013<br>200<br>-100,00<br>-200        | W:42.2013<br>100<br>-100,00<br>-100 | Personalize W:43.2013 150 -100,00 -150     |
| Customer Planned Re<br>Customer Firm Requi<br>Suppler Planned Rec<br>Suppler Firm Receipt<br>Suppler In Transt<br>Difference Planned R<br>Difference Planned R<br>Difference Firm Rece  | quirements<br>ements<br>eipts<br>s<br>eccipts/Planned Require<br>eccipts/Planned Require<br>ipts/Firm Requirements (*<br>ipts/Firm Requirements          | ments (%)<br>%)                                                                                                    | ip-From Locatio | n Initial<br>110<br>89<br>132<br>9 | ng Mode<br>02.09.2013 | -100     | <ul> <li>Si</li> <li>013</li> <li>0</li> <li>10</li> <li>0</li> <li>0<td>mulate Si<br/>4.09.2013</td><td>ave Audit Tr<br/>05.09.2013</td><td>ail Notes On</td><td>07.09.2013</td><td>08.09.2013</td><td>W:37.2013<br/>20<br/>-100,00<br/>-20</td><td>W:38.2013<br/>20<br/>50<br/>-100,00<br/>-20<br/>-100,00<br/>-50</td><td>W:39.2013<br/>250<br/>-100,00<br/>-250</td><td>W:40.2013<br/>200<br/>-100,00<br/>-200</td><td>W:41.2013<br/>200<br/>-100,00<br/>-200</td><td>W:42.2013<br/>100<br/>-100,00<br/>-100</td><td>Personalize W:43.2013 150 -100,00 -150</td></li></ul>            | mulate Si<br>4.09.2013 | ave Audit Tr<br>05.09.2013 | ail Notes On               | 07.09.2013 | 08.09.2013 | W:37.2013<br>20<br>-100,00<br>-20       | W:38.2013<br>20<br>50<br>-100,00<br>-20<br>-100,00<br>-50       | W:39.2013<br>250<br>-100,00<br>-250 | W:40.2013<br>200<br>-100,00<br>-200 | W:41.2013<br>200<br>-100,00<br>-200        | W:42.2013<br>100<br>-100,00<br>-100 | Personalize W:43.2013 150 -100,00 -150     |
| Customer Planned Re<br>Customer Firm Requi<br>Suppler Firm Receipt<br>Suppler Intranst<br>Difference Planned Re<br>Difference Firm Rece<br>Difference Firm Rece<br>Suppler Planned Rece | quirements<br>ements<br>eipts<br>s<br>eccipts/Planned Require<br>eccipts/Planned Require<br>pts/Firm Requirements (*<br>tipts/Firm Requirements<br>eipts | ments (%)<br>ments<br>%)<br>001                                                                                                    | ip-From Locatio | n Initial<br>110<br>89<br>132<br>9 | ng Mode<br>02.09.2013 | -100     | <ul> <li>Si</li> <li>013</li> <li>0</li> <li>10</li> <li>0</li> <li>0<td>mulate Si<br/>4.09.2013</td><td>ave Audit Ti</td><td>all Notes On</td><td>07.09.2013</td><td>08.09.2013</td><td>W:37:2013<br/>20<br/>-100,00<br/>-20<br/>20</td><td>W:38.2013<br/>20<br/>50<br/>-100,00<br/>-20<br/>-100,00<br/>-50<br/>20</td><td>W:39.2013<br/>250<br/>-100.00<br/>-250</td><td>W:40.2013<br/>200<br/>-100,00<br/>-200</td><td>W:41.2013<br/>200<br/>-100,00<br/>-200<br/>200</td><td>W:42.2013<br/>100<br/>-100,00<br/>-100</td><td>Personalize W:43.2013 150 -100,00 -150 150</td></li></ul> | mulate Si<br>4.09.2013 | ave Audit Ti               | all Notes On               | 07.09.2013 | 08.09.2013 | W:37:2013<br>20<br>-100,00<br>-20<br>20 | W:38.2013<br>20<br>50<br>-100,00<br>-20<br>-100,00<br>-50<br>20 | W:39.2013<br>250<br>-100.00<br>-250 | W:40.2013<br>200<br>-100,00<br>-200 | W:41.2013<br>200<br>-100,00<br>-200<br>200 | W:42.2013<br>100<br>-100,00<br>-100 | Personalize W:43.2013 150 -100,00 -150 150 |

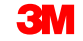

### Ingresar y guardar las entradas planificadas por el Proveedor (continuación)

El mismo proceso se usa en la ventana *Detalles del pronóstico del pedido* (Order Forecast Details). No obstante, en esta ventana, las entradas planificadas del Proveedor se pueden identificar en productos de varias ubicaciones.

| · · · · · · · ·                                            |                           |           |            |            |             |               |             |              |            |            |            |             |                |               |              |              |      |
|------------------------------------------------------------|---------------------------|-----------|------------|------------|-------------|---------------|-------------|--------------|------------|------------|------------|-------------|----------------|---------------|--------------|--------------|------|
| Order Forecast Details                                     |                           |           |            |            |             |               |             |              |            |            | Supply     | Network Col | laboration - l | JS342157 - Bi | isiness Part | ner: 1000047 | 70   |
| 🗢 🖻 🗮 Exceptions Demand Release Pur                        | chase Order Reple         | enishment | Work Ord   | er SNI     | Delivery    | Invoice Qu    | ality Maste | r Data To    | ols        |            |            |             |                |               |              |              |      |
| Selection Area                                             |                           |           |            |            |             |               |             |              |            |            |            |             |                |               |              |              |      |
| Show: Reset & Co. Onen Selection                           |                           |           |            |            |             |               |             |              |            |            |            |             |                |               |              |              |      |
|                                                            |                           |           |            |            |             |               |             |              |            |            |            |             |                |               |              |              | _    |
| Details                                                    |                           |           |            |            |             |               |             |              |            |            |            |             |                |               |              |              |      |
| Grid Product Data                                          |                           |           |            |            |             |               |             |              |            |            |            |             |                |               |              |              |      |
| Print Version Export a Grid Arrangement: Overview - In Tra | insit Information - Multi | Sourcing  | Mode       | ▼ S        | imulate Sav | e Audit Trail | Expand All  | Collapse All | Notes On   |            |            |             |                |               |              | Persona      | lize |
| Product/Ship-To Location/Key Figure                        | Ship-From Location        | Initial   | 02.09.2013 | 03.09.2013 | 04.09.2013  | 05.09.2013    | 06.09.2013  | 07.09.2013   | 08.09.2013 | 09.09.2013 | 10.09.2013 | 11.09.2013  | 12.09.2013     | 13.09.2013    | 14.09.2013   | 15.09.2013   |      |
| ✓ 1000000658                                               |                           |           |            |            |             |               |             |              |            |            |            |             |                |               |              |              |      |
| ▼ 2001                                                     |                           |           |            |            |             |               |             |              |            |            |            |             |                |               |              |              |      |
| Customer Planned Requirements                              |                           | 5.370     |            |            |             |               |             |              |            |            |            |             |                |               |              |              |      |
| Customer Firm Requirements                                 |                           | 29.694    |            |            |             |               |             |              |            |            |            |             |                | 101           |              |              |      |
| Supplier Planned Receipts                                  |                           |           |            |            |             |               |             |              |            |            |            |             |                |               |              |              |      |
| Supplier Planned Receipts                                  | 0010000470                | 5370      |            |            |             |               |             |              |            |            |            |             |                |               |              |              | L    |
| Supplier Firm Receipts                                     |                           | 5.498     |            |            |             |               |             |              |            |            |            |             |                | 101           |              |              | T.   |
| Supplier In Transit                                        |                           | 1.407     |            |            |             |               |             |              |            |            |            |             |                |               |              |              |      |
| Supplier In Transit                                        | 0010000470                | 1.407     |            |            |             |               |             |              |            |            |            |             |                |               |              |              |      |
| Difference Planned Receipts/Planned<br>Requirements (%)    |                           |           |            |            |             |               |             |              |            |            |            |             |                |               |              |              |      |
| Difference Planned Receipts/Planned<br>Requirements        |                           |           |            |            |             |               |             |              |            |            |            |             |                |               |              |              |      |
| Difference Firm Receipts/Firm Requirements (%)             |                           |           |            |            |             |               |             |              |            |            |            |             |                | 0,00          |              |              |      |
| Difference Firm Receipts/Firm Requirements                 |                           |           |            |            |             |               |             |              |            |            |            |             |                | 0             |              |              |      |
| ✓ 1000000796                                               |                           |           |            |            |             |               |             |              |            |            |            |             |                |               |              |              |      |
| ✓ 2003                                                     |                           |           |            |            |             |               |             |              |            |            |            |             |                |               |              |              |      |
| Customer Planned Requirements                              |                           | 110       |            | 10         | 1           |               |             |              |            | 20         |            |             |                |               |              |              |      |
| Customer Firm Requirements                                 |                           | 89        |            |            |             |               |             |              |            |            |            |             |                |               |              |              |      |
| Supplier Planned Receipts                                  |                           | 132       |            |            |             |               |             |              |            |            |            |             |                |               |              |              | 4    |
| <ul> <li>Supplier Planned Receipts</li> </ul>              | 0010000470                | 132       |            | 10         | )           |               |             |              |            | 20         |            |             |                |               |              |              |      |
| Supplier Firm Receipts                                     |                           | 9         |            |            |             |               |             |              |            |            |            |             |                |               |              |              |      |
| 4                                                          |                           |           |            |            |             |               |             |              |            |            |            |             |                |               |              | •            | 4    |

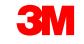

Las instrucciones detalladas sobre cómo **ingresar y guardar las entradas planificadas del Proveedor** se pueden encontrar en el sitio <u>Supply Network Collaboration Training</u>.

### Cargar entradas planificadas por el proveedor en OFM

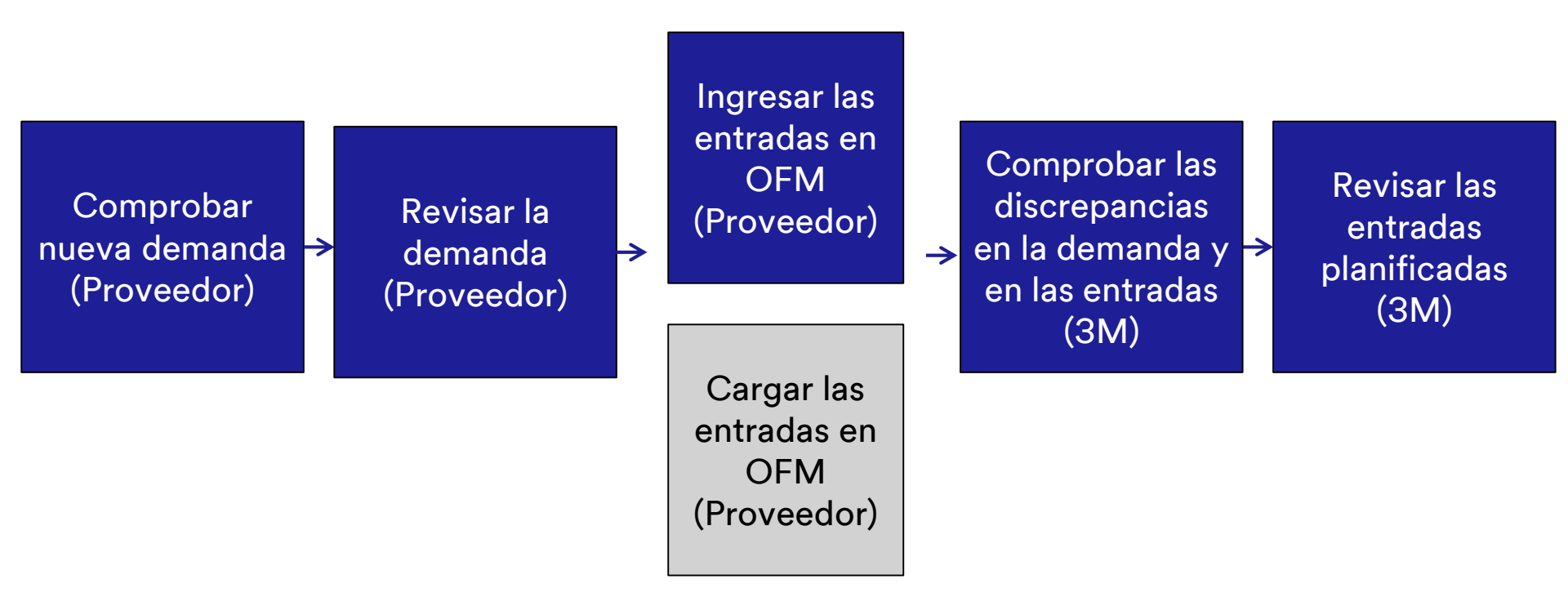

Para cargar las Entradas planificadas en SNC, navegue hasta la ventana del *Centro* de *descargas (Usuario externo)* (Download Center [External User]).

| Alert Moni             | itor             |             |                     |                 |          |         |                   |             | Supp                             | oly Network Collaboration - UXS9 | 29ZY - Business Partner: 1502440 |
|------------------------|------------------|-------------|---------------------|-----------------|----------|---------|-------------------|-------------|----------------------------------|----------------------------------|----------------------------------|
| <b>⇔</b> Б <b>ж</b> Б  | ceptions Demand  | Release Pu  | rchase Order Repler | nishment SNI    | Delivery | Invoice | Master Data       | Tools       |                                  |                                  |                                  |
|                        |                  |             |                     |                 |          |         | File Tra          | nsfer 🕨     | Download Center (External User)  |                                  |                                  |
| Selection              |                  |             |                     |                 |          |         |                   |             | Download History (External User) |                                  |                                  |
| Show: *                |                  | 🕶 Reset 🔺 G | o Close Selection S | et Notification |          |         |                   |             | Upload Center (External User)    |                                  |                                  |
|                        |                  |             |                     |                 |          |         |                   |             | Upload History (External User)   |                                  |                                  |
| Planner:               | 0                |             | То                  | L L             |          |         | 1                 | <b>è</b>    |                                  |                                  | ^                                |
| Customer:              |                  | ð           | То                  |                 | đ        |         | 1                 | >           |                                  |                                  |                                  |
| Supplier:              | ♦                | đ           | То                  |                 | đ        |         | 1.1               | >           |                                  |                                  |                                  |
| Location:              |                  | đ           | То                  |                 |          | ð       | 1                 | >           |                                  |                                  |                                  |
| My Location:           |                  | đ           | То                  |                 |          | ð       |                   | >           |                                  |                                  |                                  |
| Product:               | ♦                |             | 🗇 То                |                 |          |         | D ·               | >           |                                  |                                  |                                  |
| My Product No.:        |                  |             | 🗇 То                |                 |          |         | D I               | >           |                                  |                                  |                                  |
| APN Type:              | 0                |             |                     |                 |          |         | 1                 | <b>&gt;</b> |                                  |                                  |                                  |
| APN:                   |                  |             | П То                |                 |          |         | D I               | Þ           |                                  |                                  |                                  |
| Product Group Type:    | ◊ 🗖              |             |                     |                 |          |         | 1                 | \$          |                                  |                                  | ~                                |
| Statistical View       |                  |             |                     |                 |          |         |                   |             |                                  |                                  | =                                |
| Reset to Default       |                  |             |                     |                 |          |         |                   |             |                                  |                                  |                                  |
| Grouping Criteria 1: A | lert Type (Long) | ▼ Gi        | rouping Criteria 2: |                 |          | 🔻 Grou  | iping Criteria 3: |             | ▼ Display Al                     | lerts By: Alert Priority         | ¥                                |

Antes de descargar un archivo de OFM a Excel usando el Centro de descarga, se deberá crear un modelo de descarga y realizar los siguientes pasos:

- 1. Elegir socio
- 2. Elegir el Tipo de modelo
- 3. Especificar los criterios de selección
- 4. Definir periodicidad
- 5. Iniciar generación de archivos

| Download C     | Center (Extern           | nal User)                       |                      |                          |
|----------------|--------------------------|---------------------------------|----------------------|--------------------------|
| 🗲 🛃 🕂 🔣 Exce   | ptions Demand Release    | Purchase Order Replenishment    | SNI Delivery Invoice | Master Data Tools        |
| Choose Partner | 2<br>Choose Profile Type | 3<br>Specify Selection Criteria | 4 Define Periodicity | Initiate File Generation |

Para subir las Entradas planificadas a SNC, descargue un archivo de OFM.

|            | Downloa                                                                                                    | d Cent                | er (Exte       | ernal User)             |                  |            |                   |         | Supply Netwo | ork Collaboration - US | 342157 - Business Par | tner: 10000470  |  |  |  |
|------------|----------------------------------------------------------------------------------------------------|-----------------------|----------------|-------------------------|------------------|------------|-------------------|---------|--------------|------------------------|-----------------------|-----------------|--|--|--|
| 4          | ← <sub>見</sub> → <sub>見</sub> Ж                                                                                                    | Exceptions            | Demand Rele    | ease Purchase Order     | Replenishment    | Work Order | SNI Delivery      | Invoice | Quality M    | aster Data Tools       |                       |                 |  |  |  |
| Las<br>Vie | t Refresh: <b>02.09.2</b><br>w: Own Data                                                                                                    | 013 16:43:00 <u>F</u> | lefresh        |                         |                  |            |                   |         |              |                        |                       |                 |  |  |  |
|            | Ownload Profile:                                                                                                    | s Overview            | og History   ( | reate Modify Deactivat  | e                |            |                   |         | View         | [Standard View]        | ▼ Print Version Exc   | ort a 🔽 🖉       |  |  |  |
| Ē          | Generate Download File View Log History       Create Modify Deactivate       View: [Standard View]       Print Version       Export # 7       %         Download Profile Type       Profile Number       Profile Status       URL for Download       Downloaded On       Ready On       Initiated On       User Name         Order Excesses Collaboration       132       OEM Download Profile for Location 2003       Peady       Click bers to download       02 09 2013 16:42:59       02 09 2013 16:42:54       USA2157 |                       |                |                         |                  |            |                   |         |              |                        |                       |                 |  |  |  |
|            | Order Forecast                                                                                                    | Collaboration         | 132            | OFM Download Profile fo | or Location 2003 | Ready      | Click here to dow | nload   |              | 02.09.2013 16:42:59    | 02.09.2013 16:42:54   | <u>US342157</u> |  |  |  |
|            |                                                                                                    |                       |                |                         |                  |            |                   |         |              |                        |                       |                 |  |  |  |
|            |                                                                                                    |                       |                |                         |                  |            |                   |         |              |                        |                       |                 |  |  |  |
|            |                                                                                                    |                       |                |                         |                  |            |                   |         |              |                        |                       |                 |  |  |  |
|            |                                                                                                    |                       |                |                         |                  |            |                   |         |              |                        |                       |                 |  |  |  |
|            |                                                                                                    |                       |                |                         |                  |            |                   |         |              |                        |                       |                 |  |  |  |
|            |                                                                                                    |                       |                |                         |                  |            |                   |         |              |                        |                       |                 |  |  |  |
|            |                                                                                                    |                       |                |                         |                  |            |                   |         |              |                        |                       |                 |  |  |  |

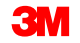

Para cargar las Entradas planificadas en SNC, actualice el archivo de OFM y guarde el archivo como delimitado por comas (archivo CSV; no como Excel).

|    | A                         | В                 | С                        | D                                                    | E               | F             | G                       | Н          | - I        | J          | K          | L          | М          | N          | 0          |
|----|---------------------------|-------------------|--------------------------|------------------------------------------------------|-----------------|---------------|-------------------------|------------|------------|------------|------------|------------|------------|------------|------------|
| 1  | Interface Type:           | ORDFCST           |                          |                                                      |                 |               |                         |            |            |            |            |            |            |            |            |
| 2  | Owner Partner:            | 10000470          |                          |                                                      |                 |               |                         |            |            |            |            |            |            |            |            |
| 3  | Partner:                  | CORP_3M           |                          |                                                      |                 |               |                         |            |            |            |            |            |            |            |            |
| 4  | Selection Profile Number: | 132               |                          |                                                      |                 |               |                         |            |            |            |            |            |            |            |            |
| 5  | Selection Profile Name:   | OFM Download P    | rofile for Location 2003 | 3                                                    |                 |               |                         |            |            |            |            |            |            |            |            |
| 6  | Created By:               | US342157          |                          |                                                      |                 |               |                         |            |            |            |            |            |            |            |            |
| 7  | Created On:               | 02.09.2013 21:42: | 54 CST                   |                                                      |                 |               |                         |            |            |            |            |            |            |            |            |
| 8  |                           |                   |                          |                                                      |                 |               |                         |            |            |            |            |            |            |            |            |
| 9  |                           |                   |                          |                                                      |                 |               |                         |            |            |            |            |            |            |            |            |
| 10 |                           |                   |                          |                                                      |                 |               |                         |            |            |            |            |            |            |            |            |
| 11 |                           |                   |                          |                                                      |                 |               |                         |            |            |            |            |            |            |            |            |
| 12 | PRODUCT_NO                | CUST_LOC_NO       | KPRM                     | KPRMDESCR                                            | SHIPFROM_LOC_NO | EDITABLE      | PERID0                  | PERID1     | PERID2     | PERID3     | PERID4     | PERID5     | PERID6     | PERID7     | PERID8     |
| 13 | Product                   | Customer Loc.     | Key Figure               | Key Figure Description                               | Ship-From Loc.  | Editable Line | 25.05.2013 - 01.09.2013 | 02.09.2013 | 03.09.2013 | 04.09.2013 | 05.09.2013 | 06.09.2013 | 07.09.2013 | 08.09.2013 | 09.09.2013 |
| 14 | 100000796                 | 2003              | NETDEMAND_SUM            | Customer Planned Requirements                        |                 |               | 110                     |            | 10         |            |            |            |            |            | 20         |
| 15 | 100000796                 | 2003              | CORDER                   | Customer Firm Requirements                           |                 |               | 89                      |            |            |            |            |            |            |            |            |
| 16 | 100000796                 | 2003              | PLANSHIPA                | Supplier Planned Receipts - Aggregated               |                 |               | 132                     |            |            |            |            |            |            |            |            |
| 17 | 100000796                 | 2003              | PLANSHIPO                | Supplier Planned Receipts - Original                 | 10000470        |               | 132                     |            |            |            |            |            |            |            |            |
| 18 | 100000796                 | 2003              | PLANSHIP                 | Supplier Planned Receipts - New                      | 10000470        | Х             |                         |            | 10         |            |            |            |            |            | 1          |
| 19 | 100000796                 | 2003              | SORDER                   | Supplier Firm Receipts - Aggregated                  |                 |               | 9                       |            |            |            |            |            |            |            |            |
| 20 | 100000796                 | 2003              | SORDERTSO                | Supplier Firm Receipts - Original (Time Series)      |                 |               |                         |            |            |            |            |            |            |            |            |
| 21 | 100000796                 | 2003              | SORDERTS                 | Supplier Firm Receipts - New (Time Series)           |                 | Х             |                         |            |            |            |            |            |            |            |            |
| 22 | 100000796                 | 2003              | INTRANSITORA             | Supplier In Transit - Aggregated                     |                 |               |                         |            |            |            |            |            |            |            |            |
| 23 | 100000796                 | 2003              | INTRANSITOR              | Supplier In Transit                                  | 10000470        |               |                         |            |            |            |            |            |            |            |            |
| 24 | 100000796                 | 2003              | DELTAPLANPER             | Difference Planned Receipts/Planned Requirements (%) |                 |               |                         |            | -100,00    |            |            |            |            |            | -100,00    |
| 25 | 100000796                 | 2003              | DELTAPLAN                | Difference Planned Receipts/Planned Requirements     |                 |               |                         |            | -10        |            |            |            |            |            | -20        |
| 26 | 100000796                 | 2003              | DELTAORDERPER            | Difference Firm Receipts/Firm Requirements (%)       |                 |               |                         |            |            |            |            |            |            |            |            |
| 27 | 100000796                 | 2003              | DELTAORDER               | Difference Firm Receipts/Firm Requirements           |                 |               |                         |            |            |            |            |            |            |            |            |

Para subir las Entradas planificadas en SNC, navegue hasta la ventana del *Centro* de *carga (Usuario externo)* (Upload Center [External User]).

| Alert Mon              | itor                                                                                                    |             |                      |            |           |             |                             |                |         |                                | Supply Net    | work Collaboratio | on - UX \$929Z' | Y - Business Pa | rtner: 1502440 |   |
|------------------------|----------------------------------------------------------------------------------------------------|-------------|----------------------|------------|-----------|-------------|-----------------------------|----------------|---------|--------------------------------|---------------|-------------------|-----------------|-----------------|----------------|---|
| 🔶 🚍 🚔 👩 🗷 🛛 Б          | ceptions Demand                                                                                                    | Release Pr  | urchase Order R      | eplenishme | ent SNI I | Delivery li | nvoice N                    | laster Data    | Tools   |                                |               |                   |                 |                 |                |   |
|                        |                                                                                                    |             |                      |            |           |             |                             | File Tra       | nsfer 🕨 | Download Center (External Use  | er)           |                   |                 |                 |                | 5 |
| Selection              |                                                                                                    |             |                      |            |           |             |                             |                |         | Download History (External Us  | er)           |                   |                 |                 | Ľ              |   |
| Show: *                |                                                                                                    | 🕶 Reset 🔺 🤇 | Go Close Selection   | n Set Noti | fication  |             |                             |                |         | Upload Center (External User)  |               |                   |                 |                 |                |   |
|                        |                                                                                                    |             |                      |            |           |             |                             |                |         | Upload History (External User) |               |                   |                 |                 |                |   |
| Planner:               | Image: Image: |             |                      | То         | P         |             |                             | 1              | \$      |                                |               |                   |                 |                 |                | ^ |
| Customer:              | ♦                                                                                                    | ð           |                      | То         | Ċ         | 7           |                             | 1              | \$      |                                |               |                   |                 |                 |                |   |
| Supplier:              | ♦                                                                                                    | ð           |                      | то         | Ē         | 7           |                             | 1              | \$      |                                |               |                   |                 |                 |                |   |
| Location:              | ♦                                                                                                    | D           |                      | То         |           | þ           | ]                           | 1              | >       |                                |               |                   |                 |                 |                |   |
| My Location:           | ♦                                                                                                    | đ           |                      | То         |           | đ           | ]                           | 1              | >       |                                |               |                   |                 |                 | L              |   |
| Product:               | ♦                                                                                                    |             | đ                    | То         |           |             |                             | D I            | >       |                                |               |                   |                 |                 |                |   |
| My Product No.:        | ♦                                                                                                    |             | đ                    | То         |           |             |                             | D              | \$      |                                |               |                   |                 |                 |                |   |
| APN Type:              | Image: A the second second  |             |                      |            |           |             |                             | 1              | \$      |                                |               |                   |                 |                 |                |   |
| APN:                   | ♦                                                                                                    |             | Ð                    | То         |           |             |                             | ð              | \$      |                                |               |                   |                 |                 |                |   |
| Product Group Type:    | Image: A the second second  |             |                      |            |           |             |                             | 1              | \$      |                                |               |                   |                 |                 |                | ~ |
| Statistical View       |                                                                                                    |             |                      |            |           |             |                             |                |         |                                |               |                   |                 |                 | [              | Ξ |
| Reset to Default       |                                                                                                    |             |                      |            |           |             |                             |                |         |                                |               |                   |                 |                 |                |   |
| Grouping Criteria 1: A | Jert Type (Long)                                                                                                    | • 0         | Grouping Criteria 2: |            |           |             | <ul> <li>Groupin</li> </ul> | ig Criteria 3: |         | 💌 Dist                         | olay Alerts B | y: Alert Priority |                 | •               |                |   |

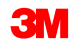

Antes de subir un archivo de OFM a SNC usando el Centro de carga, se deberá crear un modelo de carga configurando los siguientes campos:

- 1. Nombre del modelo
- 2. Tipo de objeto = Colaboración para el Pronóstico del pedido
- 3. Cliente = CORP\_3M

Se puede configurar el archivo a subir, pero el nombre de archivo es fijo. Es más fácil dejarlo en blanco.

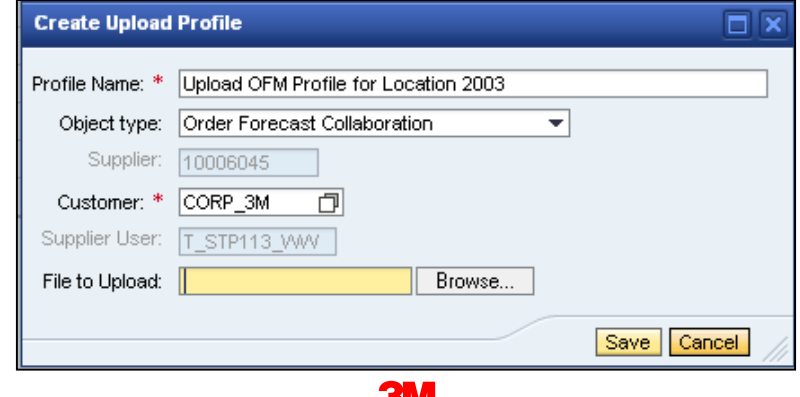

Para subir las Entradas planificadas en SNC, cargue el plan del Proveedor en OFM usando el botón **Subir** (Upload).

| Upload Center (Ext                          | ternal Usei                 | r)                             |            |            |            | Supply Netw      | ork Collaboration - U | \$342157 - Busin | ess Partner: 100004 | 470 |
|---------------------------------------------|-----------------------------|--------------------------------|------------|------------|------------|------------------|-----------------------|------------------|---------------------|-----|
| 🗲 🗐 🚔 📃 🛣 🛛 Exceptions Deman                | nd Release Purc             | chase Order Replenishment      | Work Order | SNI Delive | ry Invoice | Quality Master I | Data Tools            |                  |                     |     |
| Last Refresh: 02.09.2013 17:10:16 (CST, 0 = | seconds ago) <u>Refresh</u> |                                |            |            |            |                  |                       |                  |                     |     |
| Upload Profiles Overview                    |                             |                                |            |            |            |                  |                       |                  |                     |     |
| Upload View Log History Create              | Modify Deactivate           |                                |            |            |            | View             | [Standard View]       | Print Vers       | sion Export 🖌 🍞     | ß   |
| Г Туре                                      | Profile Number              | Name                           |            | Status     | Posted On  | Uploaded On      | URL to View File      | Partner          | Last Action By      |     |
| Order Forecast Collaboration                | 119                         | Upload OFM Profile for Locatio | in 2003    | New        |            |                  |                       | CORP_3M          | <u>US342157</u>     |     |
|                                             |                             |                                |            |            |            |                  |                       |                  |                     |     |
|                                             |                             |                                |            |            |            |                  |                       |                  |                     |     |
|                                             |                             |                                |            |            |            |                  |                       |                  |                     |     |
|                                             |                             |                                |            |            |            |                  |                       |                  |                     |     |
|                                             |                             |                                |            |            |            |                  |                       |                  |                     |     |
|                                             |                             |                                |            |            |            |                  |                       |                  |                     |     |
|                                             |                             |                                |            |            |            |                  |                       |                  |                     |     |
|                                             |                             |                                |            |            |            |                  |                       |                  |                     |     |
|                                             |                             |                                |            |            |            |                  |                       |                  |                     | -   |

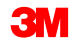

Para subir las Entradas planificadas en SNC, verifique si las Entradas Planificadas se subieron correctamente al visualizarlas en los *Detalles del pronóstico del pedido: Vista de Producto* (Order Forecast Details – Product View).

| Order Forecast Details - Pro                                                                                                    | oduct View                                                                                                    | ,           |             |            |              |              |             |            |            |           | Supply I      | Network Coll  | aboration - l | JS342157 - B | usiness Part   | ner: 10000470 |
|----------------------------------------------------------------------------------------------------|----------------------------------------------------------------------------------------------------|-------------|-------------|------------|--------------|--------------|-------------|------------|------------|-----------|---------------|---------------|---------------|--------------|----------------|---------------|
| ← 🖂 → 🖂 🗷 Exceptions Demand Release F                                                                                                    | Purchase Order Rep                                                                                              | olenishmer  | nt Work Ord | der SNI    | Delivery     | Invoice (    | Quality Mas | er Data To | ols        |           |               |               |               |              |                |               |
|                                                                                                    |                                                                                                    |             |             |            |              |              |             |            |            |           |               |               |               |              |                |               |
| Values succesfully saved.                                                                                                    |                                                                                                    |             |             |            |              |              |             |            |            |           |               |               |               |              |                |               |
|                                                                                                    |                                                                                                    |             |             |            |              |              |             |            |            |           |               |               |               |              |                |               |
| Dieplay Meesane Lon                                                                                                    |                                                                                                    |             |             |            |              |              |             |            |            |           |               |               |               |              |                |               |
|                                                                                                    |                                                                                                    |             |             |            |              |              |             |            |            |           |               |               |               |              |                |               |
| Selection Area                                                                                                    |                                                                                                    |             |             |            |              |              |             |            |            |           |               |               |               |              |                | -             |
| Go Open Selection                                                                                                    |                                                                                                    |             |             |            |              |              |             |            |            |           |               |               |               |              |                |               |
| Product Data                                                                                                    |                                                                                                    |             |             |            |              |              |             |            |            |           |               |               |               |              |                | -             |
| Time Buckets Profile                                                                                                    |                                                                                                    |             |             |            |              |              |             |            |            |           |               |               |               |              |                |               |
| Product         1000000796         Unit of Measure:         KG         Last Update of Customer Planned Requirements:         02.09.2013 16:14:09           No. 2014 The Club of Customer Film Requirements:         0.209.2013 16:14:09         0.209.2013 16:14:09         0.209.2013 16:14:09                                                                                                    |                                                                                                    |             |             |            |              |              |             |            |            |           |               |               |               |              |                |               |
| My Product No.:                                                                                                    |                                                                                                    |             |             |            | Lead Tim     | e (Hours):   | 72:00       |            |            | L. L.     | ast Update of | Customer Firr | n Requirement | ts: 02.0     | 9.2013 19:48:2 | 4             |
| Customer Location:         2003         Send Planned Receipts:         No         Last Update of Supplier Planned Receipts:         "00.00.000.00.00.00.00.00.00.00.00.00.00                                                                                                    |                                                                                                    |             |             |            |              |              |             |            |            |           |               |               |               |              |                |               |
| Lustomer LOcation: 2003 Seno Pannes recepts: 100 Lest Update of Supplier Frances interests: 100.000.00000 U0000 Could Could Co |                                                                                                    |             |             |            |              |              |             |            |            |           |               |               |               |              |                |               |
|                                                                                                    | Customer: LORY_3M Last Update of Suppler Firm Receipts: 04.06.201318:12:59 Last ASN Update: 100.00.000.00.00.00 |             |             |            |              |              |             |            |            |           |               |               |               |              |                |               |
|                                                                                                    |                                                                                                    |             |             |            |              |              |             |            |            |           |               |               |               |              |                |               |
| Key Figures                                                                                                    |                                                                                                    |             |             |            |              |              |             |            |            |           |               |               |               |              |                | -             |
| Grid Graphic                                                                                                    |                                                                                                    |             |             |            |              |              |             |            |            |           |               |               |               |              |                |               |
| Print Version Export & Grid Arrangement: Overview - In 1                                                                                                    | Fransit Information - Mul                                                                                       | lti Sourcin | g Mode      | •          | Simulate Sav | ve Audit Tra | il Notes On |            |            |           |               |               |               |              |                | Personalize   |
| 1 Key Figure                                                                                                    | Ship-From Location                                                                                              | Initial     | 02.09.2013  | 03.09.2013 | 04.09.2013   | 05.09.2013   | 06.09.2013  | 07.09.2013 | 08.09.2013 | W:37.2013 | W:38.2013     | W:39.2013     | W:40.2013     | W:41.2013    | W:42.2013      | W:43.2013     |
| Customer Planned Requirements                                                                                                    |                                                                                                    | 110         |             | 10         |              |              |             |            |            | 20        | 20            |               |               | 200          | 100            | 150           |
| Customer Firm Requirements                                                                                                    |                                                                                                    | 89          |             | _          | _            |              |             |            |            | _         | 50            | 250           | 200           |              |                |               |
| Supplier Planned Receipts                                                                                                    |                                                                                                    | 132         |             | 10         |              |              |             |            |            | 1         | 20            |               |               | 195          | 105            | 150           |
| Supplier Firm Receipts                                                                                                    |                                                                                                    | 9           |             |            |              |              |             |            |            |           |               |               |               |              |                |               |
| Difference Planned Receipte (Planned Requirements (%)                                                                                                    |                                                                                                    |             |             | 0.00       |              |              |             |            |            | 05.00     | 0.00          |               |               | 2.50         | 6.00           | 0.00          |
| Difference Planned Receipts/Planned Requirements                                                                                                    |                                                                                                    |             | _           | 0,00       |              |              |             |            |            | -19       | 0,00          |               |               | -2,50        | 5,00           | 0,00          |
| Difference Firm Receipts/Firm Requirements (%)                                                                                                    |                                                                                                    |             |             |            |              |              |             |            |            |           | -100,00       | -100,00       | -100,00       |              |                | -             |
| Difference Firm Receipts/Firm Requirements                                                                                                    |                                                                                                    |             |             |            |              |              |             |            |            |           | -50           | -250          | -200          |              |                |               |
| Supplier Planned Receipts                                                                                                    | 0010000470                                                                                                    | 132         |             | 10         |              |              |             |            |            | 1         | 20            |               |               | 195          | 105            | 150           |
| Supplier In Transit                                                                                                    |                                                                                                    |             |             |            |              |              |             |            |            |           |               |               |               |              |                |               |

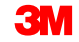

Las instrucciones detalladas sobre cómo **descargar, actualizar y subir las entradas planificadas del Proveedor en OFM** se pueden encontrar en el sitio <u>Supply</u> <u>Network Collaboration Training</u>.

#### Comprobar las discrepancias en la Demanda planificada y las Entradas

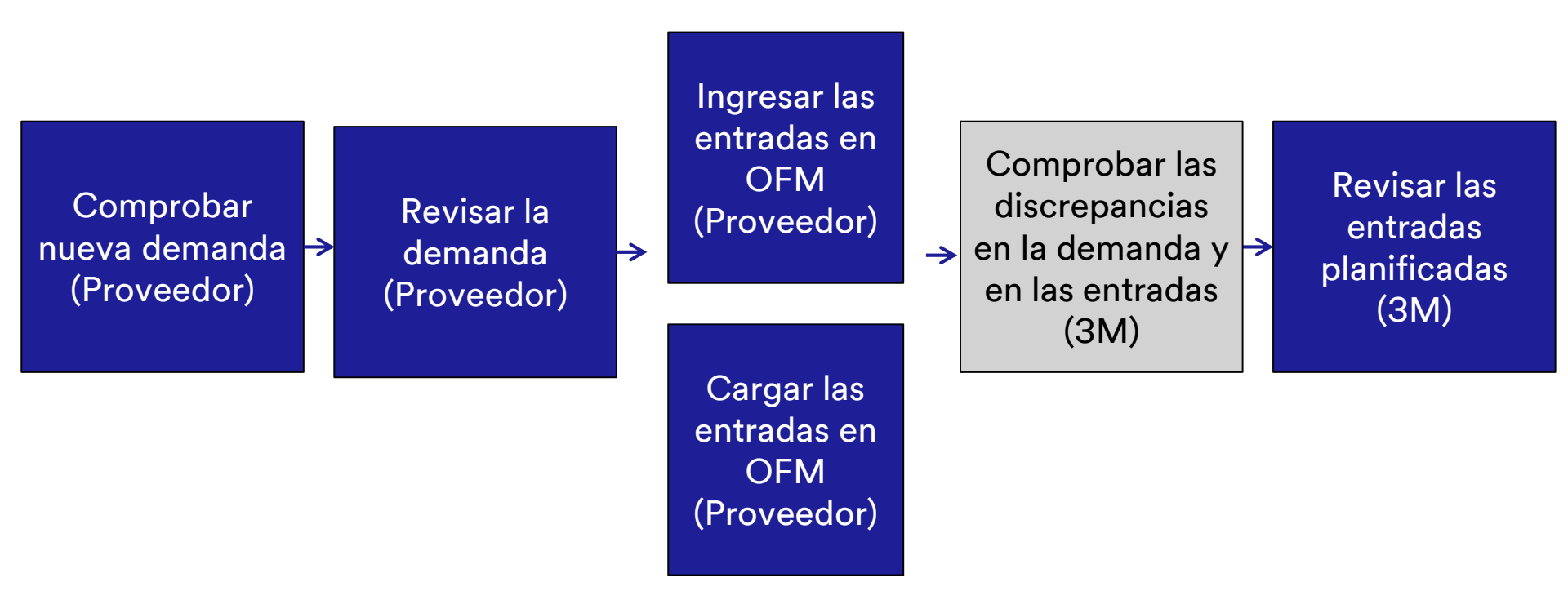

#### Comprobar las discrepancias en la Demanda planificada y las Entradas (continuación)

Tanto 3M como el Proveedor reciben una alerta si el Proveedor ha ingresado entradas planificadas en SNC que difieren por más del 5 % de la demanda planificada de 3M. Esta alerta se recibe por notificación de correo electrónico y la Alerta del pronóstico del pedido en el *Monitor de alertas* (Alert Monitor).

| Alert Monitor                                             |                              |              |                              |               |        |         |              |                  | Sup                | ply Network Co | llaboration - US342157 - Busines | ss Partner: COR | RP_3M |
|-----------------------------------------------------------|------------------------------|--------------|------------------------------|---------------|--------|---------|--------------|------------------|--------------------|----------------|----------------------------------|-----------------|-------|
| 수 등 수 등 🗷 Exceptions Demand Release Purcha                | ase Order Replenishment      | Work Order   | SNI E                        | Delivery I    | nvoice | Quality | Master Data  | Tools            |                    |                |                                  |                 |       |
| Selection                                                 |                              |              |                              |               |        |         |              |                  |                    |                |                                  |                 |       |
| Show Person Concerns                                      | n Salaction Sat Notification |              |                              |               |        |         |              |                  |                    |                |                                  |                 |       |
|                                                           | Section Sectionation         |              |                              |               |        |         |              |                  |                    |                |                                  |                 |       |
| Statistical View                                          |                              |              |                              |               |        |         |              |                  |                    |                |                                  |                 |       |
| Reset to Default                                          |                              |              |                              |               |        |         |              |                  |                    |                |                                  |                 |       |
| Grouping Criteria 1: Alert Type (Long)                    | g Criteria 2:                |              | <ul> <li>Grouping</li> </ul> | g Criteria 3: |        |         | •            | Display Alerts E | By: Alert Priority | -              |                                  |                 |       |
| Print Version Export 4                                    |                              |              |                              |               |        |         |              |                  |                    |                |                                  |                 |       |
| Alert Type (Long)                                         |                              | High         | Medium                       | Low           |        |         |              |                  |                    |                |                                  |                 |       |
| New Purchase Order item                                   |                              | 0            | 0                            | 24            |        |         |              |                  |                    |                |                                  |                 |       |
| Order Forecast Alert                                      |                              | 0            | 116                          | 0             |        |         |              |                  |                    |                |                                  |                 |       |
| Out of Stock - Projected Stock (SNI)                      |                              | 6            | 0                            | 0             |        |         |              |                  |                    |                |                                  |                 |       |
| Out of Stock - Stock on Hand (SNI)                        |                              | 8            | 0                            | 0             |        |         |              |                  |                    |                |                                  |                 |       |
| Overdue ASN                                               |                              | 0            | 99                           | 0             |        |         |              |                  |                    |                |                                  |                 |       |
| Purchase Order Due Within Lead Time                       |                              | 0            | 9                            | 0             |        |         |              |                  |                    |                |                                  |                 |       |
| Purchase Order Overdue                                    |                              | 0            | 223                          | 0             |        |         |              |                  |                    |                |                                  |                 |       |
| SA Release with Demand That Cannot Be Covered (Customer)  |                              | 0            | 0                            | 7             |        |         |              |                  |                    |                |                                  |                 |       |
| SA Release: ASN Delivery Date/Time Earlier Than Requested |                              | 0            | 5                            | 0             |        |         |              |                  |                    |                |                                  |                 |       |
| SA Release: ASN Delivery Date/Time Later Than Requested   |                              | 0            | 7                            | 0             | -      |         |              |                  |                    |                |                                  |                 |       |
|                                                           |                              |              |                              |               | Þ      |         |              |                  |                    |                |                                  |                 |       |
| Forecast Alerts                                           |                              |              |                              |               |        |         |              |                  |                    |                |                                  |                 |       |
| Form See details Acknowledge Delete alert Show Notificat  | tion History Notes           |              |                              |               |        |         |              |                  |                    |                |                                  |                 |       |
| View: *[Standard View]  Print Version Export              |                              |              |                              |               |        |         |              |                  |                    |                |                                  | 2               | 7 B   |
| 10 Alert number ⊥ Alert Priority Loc                      | ation Number                 | Product Numb | er                           | Supp          | lier   | Ship-F  | rom Location |                  | Alert Value        | Unit           | Occurring on                     | Time Zone       |       |
| 5235 Medium 2001                                          | 1                            | 400000316    |                              |               |        |         |              |                  | 30                 | - M2           | 15.07.2013 00:00:00              | EST             |       |
| 5236 Medium 2001                                          | 1                            | 400000316    |                              |               |        |         |              |                  | 200                | 0 M2           | 18.07.2013 00:00:00              | EST             |       |
| 5237 Medium 2002                                          | 2                            | 400000315    |                              |               |        |         |              |                  | 175                | - KG           | 28.06.2013 00:00:00              | EST             |       |
| 5238 Medium 2002                                          | 2                            | 400000317    |                              |               |        |         |              |                  | 20                 | - M2           | 27.06.2013 00:00:00              | EST             |       |
| 5239 Medium 2002                                          | 2                            | 400000317    |                              |               |        |         |              |                  | 30                 | - M2           | 28.06.2013 00:00:00              | EST             |       |

### Revisar las Entradas planificadas del proveedor en OFM

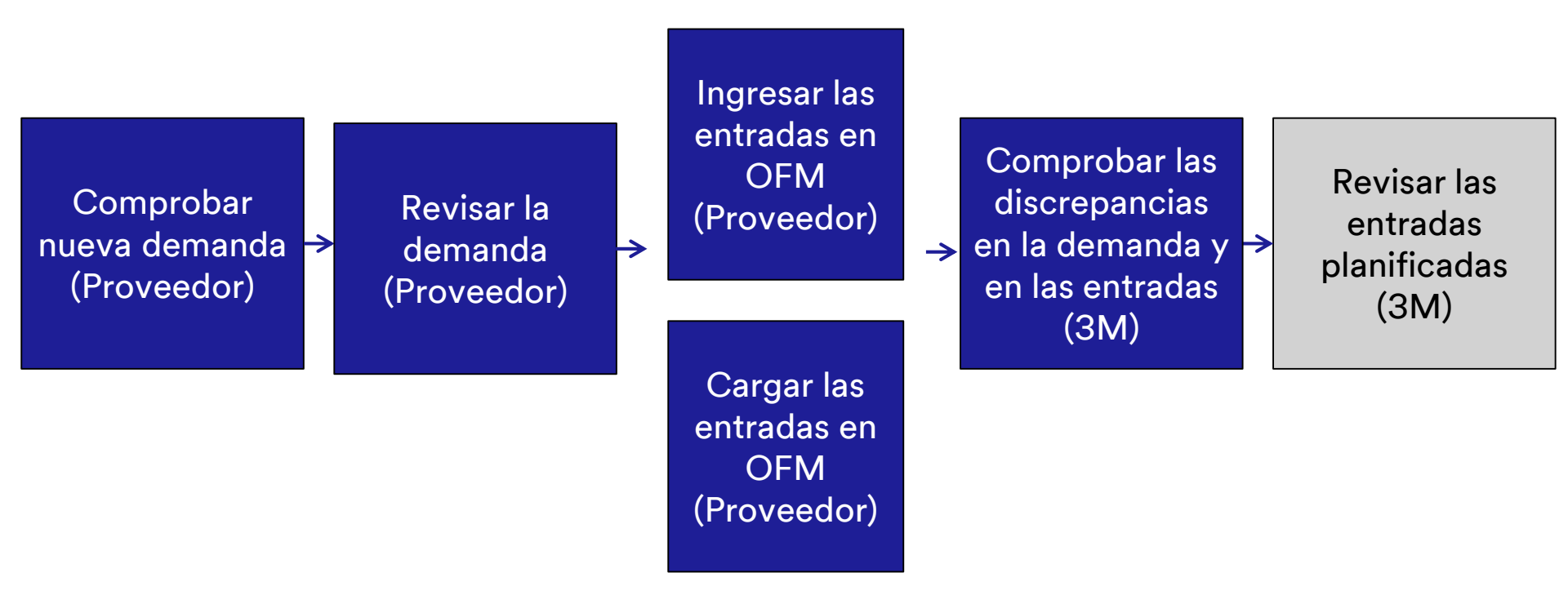

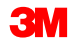

Tras comprobar las Alertas del pronóstico del pedido, el procesador de planificación de SNC de 3M revisará las Cifras clave de la Entrada planificada del Proveedor (Supplier Planned Receipt Key Figures) y los correspondientes códigos de color en la ventana *Detalles del pronóstico del pedido: Vista de producto* (Order Forecast Details – Product View).

| Order Forecast Details - Product view Supply Network Collaboration - US342157 - Business Partner: CORP_3M                                                                                                    |                      |                  |            |                |               |             |            |           |           |                 |                 |           |                 |             |
|----------------------------------------------------------------------------------------------------|----------------------|------------------|------------|----------------|---------------|-------------|------------|-----------|-----------|-----------------|-----------------|-----------|-----------------|-------------|
| ← 🖂 🔿 🔣 🖹 Exceptions Demand Release Pure                                                                                                    | chase Order Replenis | hment Work Order | SNI        | Delivery In    | voice Qualit; | y Master Da | a Tools    |           |           |                 |                 |           |                 |             |
| Selection Area                                                                                                    |                      |                  |            |                |               |             |            |           |           |                 |                 |           |                 |             |
| Go   Open Selection                                                                                                    |                      |                  |            |                |               |             |            |           |           |                 |                 |           |                 |             |
| Product Data                                                                                                    |                      |                  |            |                |               |             |            |           |           |                 |                 |           |                 |             |
| Time Buckets Profile                                                                                                    |                      |                  |            |                |               |             |            |           |           |                 |                 |           |                 |             |
| Product         100000796         Unit of Measure:         KG         Last Update of Customer Planned Requirements:         02.09.2013 16:14:09           Unit of Measure:         Non-on-on-on-on-on-on-on-on-on-on-on-on-o |                      |                  |            |                |               |             |            |           |           |                 |                 |           |                 |             |
| My Product No.:                                                                                                    |                      |                  |            | Lead Time      | (Hours):      | 72:00       |            |           | Last Upd  | late of Custome | r Firm Requirer | ments: 02 | 09.2013 19:48   | 24          |
| Customer Location: 2003                                                                                                    |                      |                  | \$         | Send Planned R | eceipts: No   |             |            |           | Last U    | pdate of Supp   | ier Planned Red | eipts: *0 | 0.00.0000 00:00 | 1:0         |
| Suppler [1000470 Last Update of Suppler Frm Receipts: 04.06.2013 18.12.59                                                                                                    |                      |                  |            |                |               |             |            |           |           |                 |                 |           |                 |             |
| Suppler: 10000010 Suppler 1111 1000000 0000                                                                                                    |                      |                  |            |                |               |             |            |           |           |                 |                 |           |                 |             |
|                                                                                                    |                      |                  |            |                |               |             |            |           |           |                 |                 |           |                 |             |
| Key Figures                                                                                                    |                      |                  |            |                |               |             |            |           |           |                 |                 |           |                 |             |
| Grid Graphic                                                                                                    |                      |                  |            |                |               |             |            |           |           |                 |                 |           |                 |             |
| Print Version Export a Grid Arrangement: Overview                                                                                                    |                      |                  | <b>▼</b> S | Simulate Save  | Audit Trail N | otes On     |            |           |           |                 |                 |           |                 | Personalize |
| Fin Key Figure                                                                                                    | Initial 02.09.2013   | 03.09.2013 04.   | .09.2013   | 05.09.2013     | 06.09.2013    | 07.09.2013  | 08.09.2013 | W:37.2013 | W:38.2013 | W:39.2013       | W:40.2013       | W:41.2013 | W:42.2013       | W:43.2013   |
| Customer Planned Requirements                                                                                                    | 110                  | 10               |            |                |               |             |            | 20        | 20        |                 |                 | 200       | 100             | 150         |
| Customer Firm Requirements                                                                                                    | 89                   |                  |            |                |               |             |            |           | 50        | 250             | 200             |           |                 |             |
| Supplier Planned Receipts                                                                                                    | 132                  | 10               |            |                |               |             |            | 1         | 20        |                 |                 | 195       | 105             | 150         |
| Supplier Firm Receipts                                                                                                    | 9                    |                  |            |                |               |             |            |           |           |                 |                 |           |                 |             |
| Difference Planned Receipts/Planned Requirements (%)                                                                                                    |                      | 0,00             |            |                |               |             |            | -95,00    | 0,00      |                 |                 | -2,50     | 5,00            | 0,00        |
| Difference Planned Receipts/Planned Requirements                                                                                                    |                      | 0                |            |                |               |             |            | -19       | 0         |                 |                 | 6         | 6               |             |
| Difference Firm Receipts/Firm Requirements (%)                                                                                                    |                      |                  |            |                |               |             |            |           | -100,00   | -100,00         | -100,00         |           |                 |             |
| Difference Firm Receipts/Firm Requirements                                                                                                    |                      |                  |            |                |               |             |            |           | -50       | -250            | -200            |           |                 |             |
|                                                                                                    |                      |                  |            |                |               |             |            |           |           |                 |                 |           |                 |             |

Además, tanto 3M como el Proveedor pueden revisar el resumen de las discrepancias en la demanda en comparación con las entradas en la *Descripción general del pronóstico del pedido* (Order Forecast Overview). Los Planificadores de 3M pueden definir consultas para refinar la lista de productos de ubicación en la ventana, dado que en OFM se muestran los datos para todos los Proveedores.

| 0     | rder Fore                   | cast <b>Ov</b> er                            | rview                               |                |               |               |              |            |            |                  |                |     |     | Su  | pply N | etwor | k Coll | aborat | ion - U | JS3421 | 157 - Bus |
|-------|-----------------------------|----------------------------------------------|-------------------------------------|----------------|---------------|---------------|--------------|------------|------------|------------------|----------------|-----|-----|-----|--------|-------|--------|--------|---------|--------|-----------|
| 4     | а⇒а Ж ∣ь                    | ceptions Demand                              | Release                             | Purchase Order | Replenishment | Work Order    | SNI Delivery | Invoice    | Quality    | Master Data      | Tools          |     |     |     |        |       |        |        |         |        |           |
| Actin | /e Queries                  |                                              |                                     |                |               |               |              |            |            |                  |                |     |     |     |        |       |        |        |         |        |           |
| Navi  | gation Results<br>Worklists | Navigation from Quic<br>Order Forecast Monit | <u>k View (0)</u><br>tor Overview ( | (50)           |               |               |              |            |            |                  |                |     |     |     |        |       |        |        |         |        |           |
| Wor   | klists - Order For          | ecast Monitor Ove                            | erview                              |                |               |               |              |            |            |                  |                |     |     |     |        |       |        |        |         |        |           |
| ) S   | how Quick Criteria          | Maintenance                                  |                                     |                |               |               |              |            |            |                  |                |     |     |     |        |       |        |        |         |        |           |
|       | iew: [Standard Vie          | wl ▼ Deta                                    | alls Print Ver                      | sion Export 4  |               |               |              |            |            |                  |                |     |     |     |        |       |        |        |         |        |           |
| 5     | Product Number              | Product Descriptio                           |                                     |                | Cust Location | Cust Loc Desc | Supplier     | Supplier D | escription |                  |                | TB1 | TB2 | TB3 | TR4    | TB5   | TBS    | TB7    | TBS     | TRQ    | TB10      |
| L.    | 1000000635                  | PN38201 CAR WIP                              | "<br>ER 30X30 -ST                   | PONLY          | 2001          | 3M London     | 10001945     | UV PURE T  | ECHNOLO    | SES INC / TORO   | NTO ON M1B 3S4 | 101 | 102 | 100 | 104    | 100   | 100    | 107    | 100     | 103    | 1010      |
|       | 100000640                   | THINSULATE SLAT                              | NTED LABEL-                         | -STP ONLY      | 2003          | 3M Milton     | 10000470     | DUPONT T   | UN FILMS   | / HOPEWELL VA    | 23860-0411     |     |     |     |        |       |        |        |         |        |           |
|       | 100000658                   | CA-7111W(MDI BA                              | ASE PU)-STP (                       | ONLY-SNC       | 2001          | 3M London     | 10000470     | DUPONT T   | EUIN FILMS | / HOPEWELL VA    | 23860-0411     |     |     |     |        |       |        |        |         |        |           |
|       | 100000744                   | 831TR-TW 7.5X7.5                             | 5X3CM 100PK                         | CTNS-STP ONLY  | 2002          | 3M Perth      | 10000470     | DUPONT T   | EUIN FILMS | / HOPEWELL VA    | 23860-0411     |     |     |     |        |       |        |        |         |        |           |
|       | 100000753                   | MAGIC CLOTH, 40                              | X40CM,LIGHT                         | BLUE-STP ONLY  | 2001          | 3M London     | 10000470     | DUPONT T   | EUIN FILMS | / HOPEWELL VA    | 23860-0411     |     |     |     |        |       |        |        |         |        |           |
|       | 100000753                   | MAGIC CLOTH, 40                              | X40CM,LIGHT                         | BLUE-STP ONLY  | 2003          | 3M Milton     | 10000470     | DUPONT T   | EUIN FILMS | / HOPEWELL VA    | 23860-0411     |     |     |     |        |       |        |        |         |        |           |
|       | 100000796                   | 30Y-3MF YELLOW                               | V PIGMENT -ST                       | TP ONLY        | 2001          | 3M London     | 10001945     | UV PURE T  | ECHNOLO    | SIES INC / TOROI | NTO ON M1B 3S4 |     |     |     |        |       |        |        |         |        |           |
|       | 100000796                   | 30Y-3MF YELLOW                               | PIGMENT -ST                         | TP ONLY        | 2003          | 3M Milton     | 10000470     | DUPONT T   | EUIN FILMS | / HOPEWELL VA    | 23860-0411     |     |     |     |        |       |        |        |         |        |           |
|       | 1000001024                  | 3M TAG- RED WO                               | RD-STP ONLY                         | -SNC           | 2001          | 3M London     | 10000470     | DUPONT T   | EUIN FILMS | / HOPEWELL VA    | 23860-0411     |     |     |     |        |       |        |        |         |        |           |
|       | 1000001025                  | 3M SLANTED LAB                               | EL- RED WOR                         | D-STP ONLY-SNC | 2001          | 3M London     | 10000378     | SOLUTIA I  | IC / ST LO | JIS MO 63141-58  | 113            |     |     |     |        |       |        |        |         |        |           |
|       | 1000001025                  | 3M SLANTED LAB                               | EL- RED WOR                         | D-STP ONLY-SNC | 2002          | 3M Perth      | 10000378     | SOLUTIA I  | IC / ST LO | JIS MO 63141-58  | 13             |     |     |     |        |       |        |        |         |        |           |
|       | 110000048                   | PC FILM FN-125MM                             | 18 -STP ONLY                        | -SNC           | 2001          | 3M London     | 10000378     | SOLUTIA I  | IC / ST LO | JIS MO 63141-58  | 113            |     |     |     |        |       |        |        |         |        |           |
|       | 110000048                   | PC FILM FN-125MM                             | 18 -STP ONLY                        | -SNC           | 2002          | 3M Perth      | 10000378     | SOLUTIA I  | IC / ST LO | JIS MO 63141-58  | 113            |     |     |     |        |       |        |        |         |        |           |
|       | 110000049                   | PC FILM FN-125MM                             | 18 -STP ONLY                        | -SNC           | 2003          | 3M Milton     | 10000771     | NORSON C   | ORPORAT    | ION / 1234 AMHE  | RST            |     |     |     |        |       |        |        |         |        |           |
|       | 110000049                   | PC FILM FN-125MM                             | 18 -STP ONLY                        | -SNC           | 2003          | 3M Milton     | 10000378     | SOLUTIA I  | IC / ST LO | JIS MO 63141-58  | 113            |     |     |     |        |       |        |        |         |        |           |

Los Períodos de tiempo (Time Buckets) como TB1 y TB2 son relativos porque los productos de ubicación pueden tener distintos conjuntos de períodos según cómo se creó el Modelo de períodos de tiempo (Time Bucket Profile). La codificación del color en las celdas sigue la misma lógica que en los *Detalles del pronóstico del pedido* (Order Forecast Details).

| Order Forecas                     | t Details - Product View                                               |                  |                   |          |                                               | Su  | pply Ne | twork C | ollabora | tion - UX | S929Z1 | Y - Busin | iess Pai | rtner: 1 | 502440 |
|-----------------------------------|------------------------------------------------------------------------|------------------|-------------------|----------|-----------------------------------------------|-----|---------|---------|----------|-----------|--------|-----------|----------|----------|--------|
| <b>⇔⊡</b> ⇔⊡ 😹 Exception          | s Demand Release PurchaseOrder Replenishment SNI                       | Delivery Invoice | Master Data Tools |          |                                               |     |         |         |          |           |        |           |          |          |        |
| Active Queries                    |                                                                        |                  |                   |          |                                               |     |         |         |          |           |        |           |          |          |        |
| Navigation Results  <br>Worklists | lavigation from Quick View (0)<br>order Forecast Monitor Overview (50) |                  |                   |          |                                               |     |         |         |          |           |        |           |          |          |        |
| Worklists - Order For             | ecast Monitor Overview                                                 |                  |                   |          |                                               |     |         |         |          |           |        |           |          |          |        |
| Show Quick Criteria               | Maintenance                                                            |                  |                   |          |                                               |     |         |         |          |           |        |           |          |          |        |
| View: [Standard Vie               | w]   Details Print Version Export 4                                    |                  |                   |          |                                               |     |         |         |          |           |        |           |          |          |        |
| Product Number                    | Product Description                                                    | Cust. Location   | Cust. Loc. Desc.  | Supplier | Supplier Description                          | TB1 | TB2     | TB3     | TB4      | TB5       | TB6    | TB7       | TB8      | TB9      | TB10   |
| 100000635                         | PN38201 CAR WIPER 30X30 -STP ONLY                                      | 2001             | 3M London         | 10001945 | UV PURE TECHNOLOGIES INC / TORONTO ON M1B 3S4 |     |         |         |          |           |        |           |          |          |        |
| 100000640                         | THINSULATE SLANTED LABELSTP ONLY                                       | 2003             | 3M Milton         | 10000470 | DUPONT TEUIN FILMS / HOPEWELL VA 23860-0411   |     |         |         |          |           |        |           |          |          |        |
| 100000658                         | CA-7111W(MDI BASE PU)-STP ONLY-SNC                                     | 2001             | 3M London         | 10000470 | DUPONT TEUIN FILMS / HOPEWELL VA 23860-0411   |     |         |         |          |           |        |           |          |          |        |
| 100000744                         | 831TR-TW 7.5X7.5X3CM 100PK/CTNS-STP ONLY                               | 2002             | 3M Perth          | 10000470 | DUPONT TEUIN FILMS / HOPEWELL VA 23860-0411   |     |         |         |          |           |        |           |          |          |        |
| 100000753                         | MAGIC CLOTH, 40X40CM,LIGHT BLUE-STP ONLY                               | 2001             | 3M London         | 10000470 | DUPONT TEUIN FILMS / HOPEWELL VA 23860-0411   |     |         |         |          |           |        |           |          |          |        |
| 100000753                         | MAGIC CLOTH, 40X40CM,LIGHT BLUE-STP ONLY                               | 2003             | 3M Milton         | 10000470 | DUPONT TEUIN FILMS / HOPEWELL VA 23860-0411   |     |         |         |          |           |        |           |          |          |        |
| 100000796                         | 30Y-3MF YELLOW PIGMENT -STP ONLY                                       | 2001             | 3M London         | 10001945 | UV PURE TECHNOLOGIES INC / TORONTO ON M1B 3S4 |     |         |         |          |           |        |           |          |          |        |
| 100000796                         | 30Y-3MF YELLOW PIGMENT -STP ONLY                                       | 2003             | 3M Milton         | 10000470 | DUPONT TEUIN FILMS / HOPEWELL VA 23860-0411   |     |         |         |          |           |        |           |          |          |        |
| 1000001024                        | 3M TAG- RED WORD-STP ONLY-SNC                                          | 2001             | 3M London         | 10000470 | DUPONT TEUIN FILMS / HOPEWELL VA 23860-0411   |     |         |         |          |           |        |           |          |          |        |
| 1000001025                        | 3M SLANTED LABEL- RED WORD-STP ONLY-SNC                                | 2001             | 3M London         | 10000378 | SOLUTIA INC / ST LOUIS MO 63141-5813          |     |         |         |          |           |        |           |          |          |        |
| 1000001025                        | 3M SLANTED LABEL- RED WORD-STP ONLY-SNC                                | 2002             | 3M Perth          | 10000378 | SOLUTIA INC / ST LOUIS MO 63141-5813          |     |         |         |          |           |        |           |          |          |        |
| 110000048                         | PC FILM FN-125MM8 -STP ONLY -SNC                                       | 2001             | 3M London         | 10000378 | SOLUTIA INC / ST LOUIS MO 63141-5813          |     |         |         |          |           |        |           |          |          |        |
| 110000048                         | PC FILM FN-125MM8 -STP ONLY -SNC                                       | 2002             | 3M Perth          | 10000378 | SOLUTIA INC / ST LOUIS MO 63141-5813          |     |         |         |          |           |        |           |          |          |        |
| 110000049                         | PC FILM FN-125MM8 -STP ONLY-SNC                                        | 2003             | 3M Milton         | 10000771 | NORSON CORPORATION / 1234 AMHERST             |     |         |         |          |           |        |           |          |          |        |
| 110000049                         | PC FILM FN-125MM8 -STP ONLY-SNC                                        | 2003             | 3M Milton         | 10000378 | SOLUTIA INC / ST LOUIS MO 63141-5813          |     |         |         |          |           |        |           |          |          |        |

Los puntos clave que se cubrieron en este módulo son los siguientes:

- Proceso comercial del OFM que realiza 3M y un Proveedor.
- Visualizar la demanda de 3M.
- Ingresar y guardar las entradas planificadas del Proveedor.
- Cómo monitorear las entradas planificadas del Proveedor.

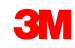

### Conclusión

Los puntos clave que se cubrieron en este curso son los siguientes:

- El Monitor de alertas (Alert Monitor) se usa para que el Proveedor identifique una nueva demanda de 3M.
- Las ventanas Detalles del pronóstico del pedido (Order Forecast Details) y Detalles del pronóstico del pedido: Vista del producto (Order Forecast Details – Product View) las usa el Proveedor para visualizar la demanda planificada de 3M para materiales clave y para brindar entradas planificadas para satisfacer esa demanda.
- Los proveedores pueden ofrecer entradas planificadas a SNC al identificarlas directamente en la ventana de OFM, o por medio de la carga de un archivo usando el Centro de carga de SNC.
- El Monitor de alertas (Alert Monitor) se usa para notificar tanto a los Planificadores como a los Proveedores de 3M sobre cualquier discrepancia importante en la demanda de 3M y las entradas planificadas del Proveedor. Los Planificadores de 3M también usan las ventanas de OFM para revisar las entradas planificadas proporcionadas por el Proveedor.
- Con una combinación de días, semanas y meses, el Modelo de períodos de tiempo se usa para definir el nivel de detalle para visualizar las Cifras clave.